| 前言                     | 1.1       |
|------------------------|-----------|
| 绕过抓包限制概述               | 1.2       |
| 绕过证书绑定                 | 1.3       |
| Android                | 1.3.1     |
| 信任证书问题                 | 1.3.1.1   |
| Xposed插件               | 1.3.1.2   |
| JustTrustMe            | 1.3.1.2.1 |
| TrustMeAlready         | 1.3.1.2.2 |
| iOS                    | 1.3.2     |
| 插件                     | 1.3.2.1   |
| SSL Kill Switch        | 1.3.2.1.1 |
| SSLBypass              | 1.3.2.1.2 |
| 其他特殊处理                 | 1.4       |
| <u>抖音</u>              | 1.4.1     |
| Android版               | 1.4.1.1   |
| Frida去hook代码           | 1.4.1.1.1 |
| 修改并替换libsscronet.so库文件 | 1.4.1.1.2 |
| iOS版                   | 1.4.1.2   |
| 附录                     | 1.5       |
| 参考资料                   | 1.5.1     |

# 移动端逆向:绕过抓包限制

- 最新版本: 0.8.0
- 更新时间: 20250603

# 简介

整理移动端逆向期间,关于如何绕过各种抓包的限制;包括绕过证书绑定和其他一些特殊处理;绕过证书 绑定又包括iOS端和安卓端,比如iOS端的插件,比如SSL Kill Switch的ssl-kill-switch3和SSL Kill Switch 2,以及SSLBypass等插件等去实现绕过ssl证书绑定从而破解https;安卓端的Xposed模块,包括 TrustMeAlready、JustTrustMe等等;其他特殊处理包括抖音的iOS版和Android版的一些特定处理等等;

### 源码+浏览+下载

本书的各种源码、在线浏览地址、多种格式文件下载如下:

### HonKit源码

• crifan/mobile\_re\_capture\_bypass\_limit: 移动端逆向: 绕过抓包限制

#### 如何使用此HonKit源码去生成发布为电子书

详见: crifan/honkit\_template: demo how to use crifan honkit template and demo

### 在线浏览

- 移动端逆向:绕过抓包限制 book.crifan.org
- 移动端逆向:绕过抓包限制 crifan.github.io

### 离线下载阅读

- 移动端逆向:绕过抓包限制 PDF
- 移动端逆向:绕过抓包限制 ePub
- 移动端逆向:绕过抓包限制 Mobi

### 版权和用途说明

此电子书教程的全部内容,如无特别说明,均为本人原创。其中部分内容参考自网络,均已备注了出处。 如发现有侵权,请通过邮箱联系我 admin 艾特 crifan.com ,我会尽快删除。谢谢合作。

各种技术类教程,仅作为学习和研究使用。请勿用于任何非法用途。如有非法用途,均与本人无关。

### 鸣谢

感谢我的老婆**陈雪**的包容理解和悉心照料,才使得我 crifan 有更多精力去专注技术专研和整理归纳出这 些电子书和技术教程,特此鸣谢。

### 其他

### 作者的其他电子书

本人 crifan 还写了其他 150+ 本电子书教程, 感兴趣可移步至:

crifan/crifan\_ebook\_readme: Crifan的电子书的使用说明

### 关于作者

关于作者更多介绍,详见:

关于CrifanLi李茂 – 在路上

crifan.org, 使用署名4.0国际(CC BY 4.0)协议发布 all right reserved, powered by Gitbook最后更新: 2025-06-03 22:04:25

# 绕过抓包限制概述

移动端(iOS、Android等)的app抓包期间,往往会遇到各种限制。

除了普通的,比如https的SSL证书安装等事情,可以通过安装抓包工具(Charles等)的SSL根证书之外 (举例:移动端安装ssl证书·app抓包利器:Charles),其他还些相对更加高级的,和抓包工具本身独立 的相关内容,可以统称为:绕过抓包限制。

下面就来详细介绍一下,如何绕过这些抓包的限制。

crifan.org, 使用署名4.0国际(CC BY 4.0)协议发布 all right reserved, powered by Gitbook最后更新: 2025-06-03 22:03:21

# 绕过证书绑定

在移动端(iOS、Android等)的app的抓包期间,如果有些https请求,在之前抓包软件已设置了好各种证 书和配置后,看到的:

• 要么是 unknown

• 要么是:加密的乱码

0

• 要么是:报错无法抓包

而无法看到我们希望的明文数据,则:

最大可能是,对方用了https的: SSL pinning

# 什么是SSL pinning

- SSL pinning = certificate pinning = 证书绑定 = SSL证书绑定
  - 。 原理:
    - 内部加了ssl证书的校验,给合法的有效的证书,先计算出 fingerprint,通过 fingerprint 指纹去匹配对比,才视为有效,否则拒绝访问
  - 效果:对方的app内部,只允许,承认其自己的,特定的证书
    - 导致此处Charles的证书不识别,不允许
    - 导致Charles无法解密看到https的明文数据

crifan.org, 使用署名4.0国际(CC BY 4.0)协议发布 all right reserved, powered by Gitbook最后更新: 2025-06-02 10:43:30

# Android

crifan.org, 使用署名4.0国际(CC BY 4.0)协议发布 all right reserved, powered by Gitbook最后更新: 2025-05-30 17:39:50

# 信任证书问题

对于 Android 7.0 = API 24 之后,做了些改动,使得系统安全性增加了,导致:

- app 默认不信任用户域的证书
  - -》之前把( Charles 的)ssl证书, 安装到 受信任的凭据 -> 用户 就没用了, 因为不受信任了
  - 。 只信任(安装到)系统域的证书

导致无法抓包https,抓出来的https的请求,都是加了密的,无法看到原文了。

对此,总结出相关解决思路和方案:

- (努力想办法)让系统信任Charles的ssl证书
  - 。 作为app的开发者自己: 改自己的app的配置, 允许https抓包
    - 重要提醒:前提是得到或本身有app的源码
  - 。 把证书放到受系统信任的系统证书中去
    - 重要提示:前提是手机已root

下面详细介绍:

### 自己修改app去增加配置,允许https抓包

通过修改app的配置,使得允许https抓包

而修改app的配置,又分两种:

- 自己有app源码
  - 。 可以通过修改源码的方式去添加允许https抓包的配置
- 自己没源码,只有apk
  - 。 借助第三方工具修改apk,增加配置,允许https抓包

下面详细介绍如何操作:

#### 通过修改app源码去增加配置允许https抓包

前提:

- 要么你自己是该app的开发者
  - 。本身就有源码,就是app的拥有者
- 要么是你想要破解app的人
  - 。 本身就不可能有源码
    - 但是
      - 如果,有技术,有能力,有运气,破解得到app源码
         那理论上也可以使用此办法
        - 加生化工也可以使用此外况
      - 注意:实际情况下,往往没机会破解出app源码
        - 所以此办法不适用

如果具备修改app的源码,则具体操作过程是:

修改 AndroidManifest.xml , 增加如下配置:

```
<?xml version="1.0" encoding="utf-8"?>
<manifest ... >
<application networkSecurityConfig="@xml/network_security_config"
... >
... >
... >
... >
... >
```

在 res 目录下新建一个 xml 文件夹, 再新建文件:

res/xml/network\_security\_config.xml

内容为:

#### 手机中已正确安装Charles证书

```
<?rxml version="1.0" encoding="utf-8"?>
<network-security-config>
<domain-config>
<domain includeSubdomains="true">你要抓取的域名</domain>
<trust-anchors>
<certificates src="user"/>
</trust-anchors>
</domain-config>
</network-security-config>
```

#### 其中:

• <certificates src="user"/>: 信任用户自己安装的证书

#### 手机中没安装Charles证书,但是已有Charles证书文件

```
<?rxml version="1.0" encoding="utf-8"?>
<network-security-config>
<domain-config>
<domain includeSubdomains="true">你要抓取的域名</domain>
<trust-anchors>
<certificates src="@raw/证书文件名"/>
</trust-anchors>
</domain-config>
</network-security-config>
```

#### 然后再去:

- res 目录下新建一个 raw 文件夹
  - 。将手机上安装的证书文件放入 res/raw/ 目录下
    - 支持的证书格式: pem , ca

### 用工具修改apk增加配置允许https抓包

比如借助第三方工具:

#### levyitay/AddSecurityExceptionAndroid

```
去下载源码,再去:
```

```
cd AddSecurityExceptionAndroid
./addSecurityExceptions.sh //xxx.apk
```

即可给apk增加允许https抓包的配置了,然后就可以继续用Charles抓包https了。

### 把证书放到系统信任区

- 背景和思路: 既然只信任系统区的证书, 那么可以想办法把Charles证书放到系统区, 就可以被信任 了, 就可以https抓包了

  - 。 而系统信任的地方
    - 对应安卓的设置中的: 受信任的凭据 -> 系统
    - 对应安卓系统目录: /system/etc/security/cacerts/
    - 对应的系统证书的名字有特定规则
      - 需要找到工具根据规则计算出名字后
      - 才能再去把证书放到系统区中
- 前提: 手机已root
- 详细步骤
  - 。 计算证书名

openssl x509 -subject\_hash\_old -in charles-ssl-proxying-certificate\_saved.pem

- 算出数值,比如 3a1074b3
- 。 证书文件改名
  - 然后把原Charles证书 charles-ssl-proxying-certificate\_saved.pem 改名
    - 为 3a1074b3.0
- 。 放到系统分区
  - 放到 /system/etc/security/cacerts/
- 注意
  - 。 但是呢, 现在多数手机都很难root了
    - 包括我之前的锤子M1L和很多常见品牌,比如小米、华为等,的最新手机
  - 。 如果真的可以root,那倒是容易此办法去解决ssl pinning的问题

crifan.org, 使用署名4.0国际(CC BY 4.0)协议发布 all right reserved, powered by Gitbook最后更新: 2025-05-31 09:52:52

# Xposed插件

用其他工具绕开https校验实现https抓包:

- 确保了手机已root
  - Android: 已root
    - 确保后续可以安装 Xposed 等工具
- 再去用可以绕开/禁止 SSL pinning 的插件
  - Android
    - 基于 Xposed 的JustTrustMe
      - 限制:
        - 只能支持 Android 7.0 之前的安卓
          - 超过 Android 7.0 就不工作了
    - 基于 Cydia 的Android-SSL-TrustKiller

即可绕开ssl的验证,抓包到https被解密变成明文的数据。

接下来详细,如何在已 root 的 安卓 中,基于 xposed 框架和相关插件,去实现绕开https证书校验,实 现抓包https得到明文数据。

# 准备好已root的安卓

对于想要获取已root的安卓,有两种方式:

- 对于安卓 真机 来说
  - 。 很久之前是很简单的事情
    - 随便买个安卓手机,都容易去 root
  - 。 现在
    - 大多数手机品牌(小米,华为等)新买到的都是安卓新版本
      - 比如: Android 8.0 , Android 9.0 之类的
    - 且都很难root
      - 都要向官方申请,要等很长时间(以月为单位)
        - 申请先解锁 BL = BootLoader
        - 然后才能root
      - 而且最后还未必通过
    - 结论就是:
      - 现在很难买到能root的新安卓手机了
  - 。 所以
    - 最终方案是:
      - 去淘宝买个二手的已root的安卓手机
        - 比如:400元左右的
          - 二手小米4
            - 型号: MI 4 LTE-CU
            - 安卓系统版本: Android 4.4.4
- 对于安卓 模拟器 来说

- 。 Mac中也有很多安卓模拟器
  - 目前测试能用的有
    - 夜神Nox 安卓模拟器
      - 模拟的是: Android 4.4.2
    - 网易MuMu 安卓模拟器
      - 模拟的是: Android 6.0.1
  - 其他不能用,不好用的有
    - Andy: 安装后无法正常运行
    - 天天模拟器:没有我要的Mac版
    - Genymotion: 收费的, 还要麻烦的去破解, 暂时懒得继续试
    - BlueStacks:只支持Win,不支持Mac,且也比较老旧

如前所述,已root的安卓,可以选用:

- 安卓真机
  - 。 二手小米4: Android 4.4.4
- 安卓模拟器
  - 。 夜神模拟器: Android 4.4.2
  - ◎ 网易MuMu: Android 6.0.1

中的任何一个。

此处以Mac中的 夜神模拟器 为例去解释。

• Mac版 夜神模拟器 Nox App Player

- 0
- 已经root了

• 模拟的是: Android 4.4.2

o

0

♀ 夜神模拟器

关于夜神的更多解释详见:

好用的安卓模拟器:夜神Nox

# 安装Xposed框架

在已root的安卓中,安卓Xposed框架。

根据Xposed官网解释,Xposed的版本和安卓版本需要对应,否则无法正常安装和使用:

- Android 4.0.3 ~ Android 4.4
  - 。 用 v2.7 , v2.6.1 的 Xposed installer
    - 支持: 此处基于 Android 4.4.2 的夜神安卓模拟器
- Android 5 以上
  - 。 用 3.x 版本的 Xposed installer
    - 比如: 3.5.1

下面介绍在夜神模拟器中安装Xposed的详细步骤:

下载 v2.7 的xposed installer的de.robv.android.xposed.installer\_v33\_36570c.apk:

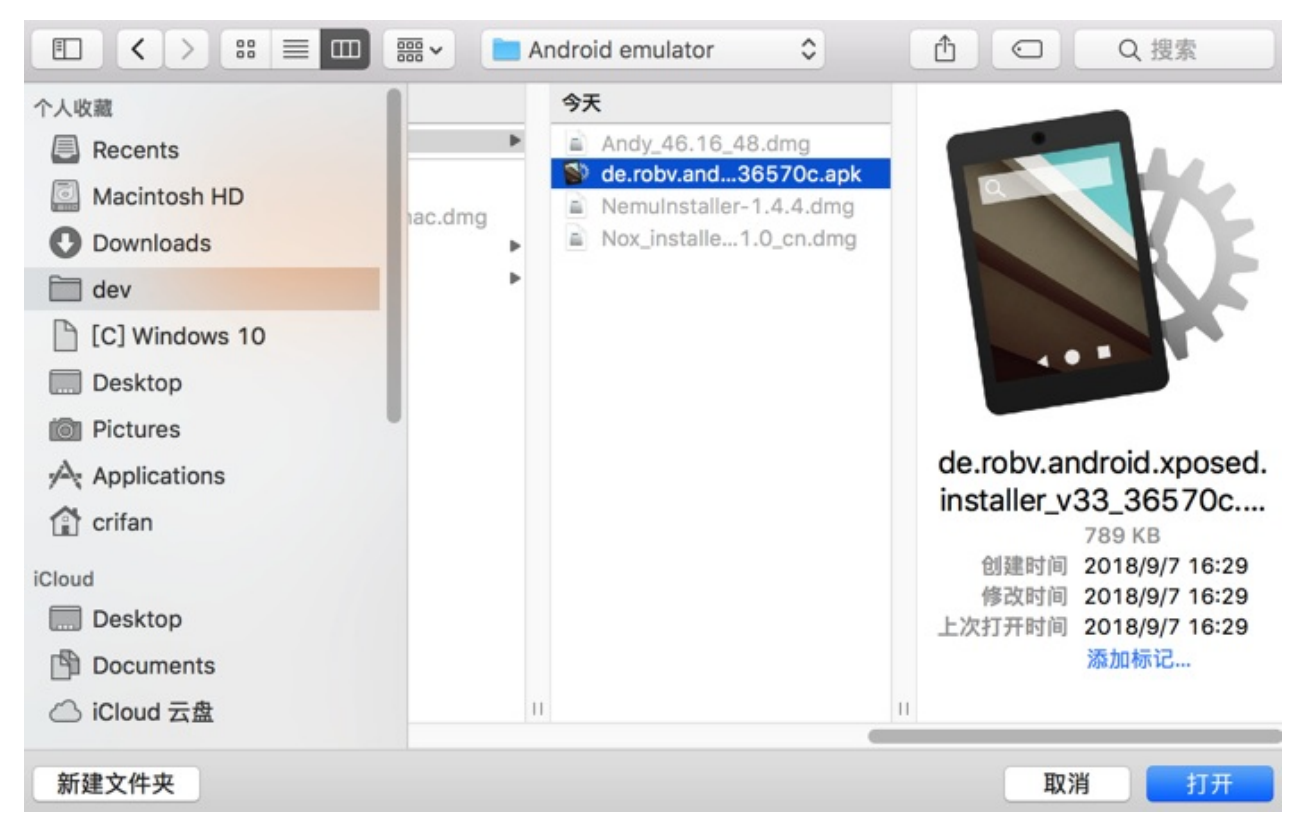

然后拖动到夜神模拟器中,即可自动安装,安装完毕后,可以在桌面上看到:

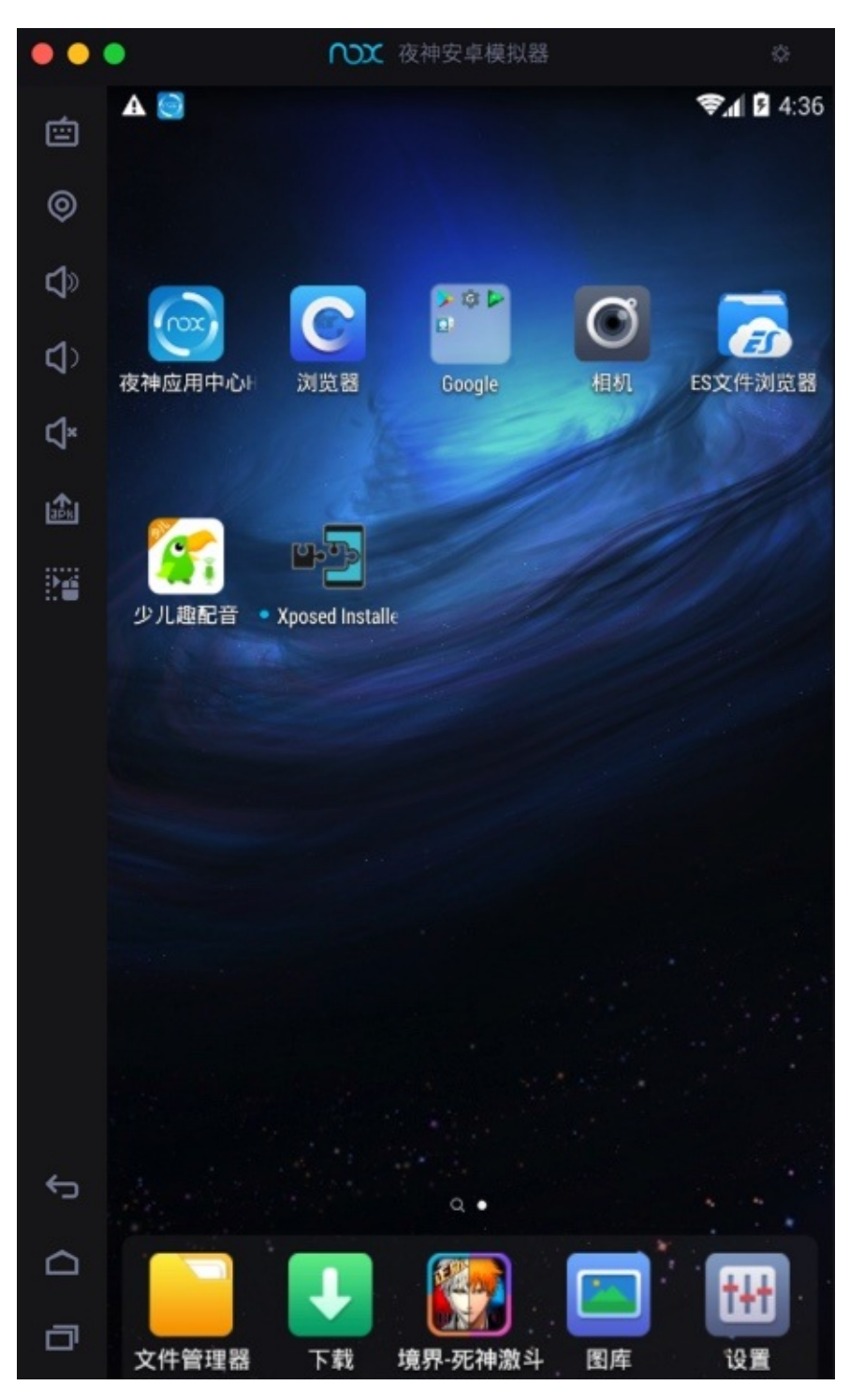

接着点击进入 Xposed Installer , 再去安装 Xposed框架 到安卓系统中: 点击 安装/更新 , 在弹框中对于 超级用户请求, 设置 永久记住选择 :

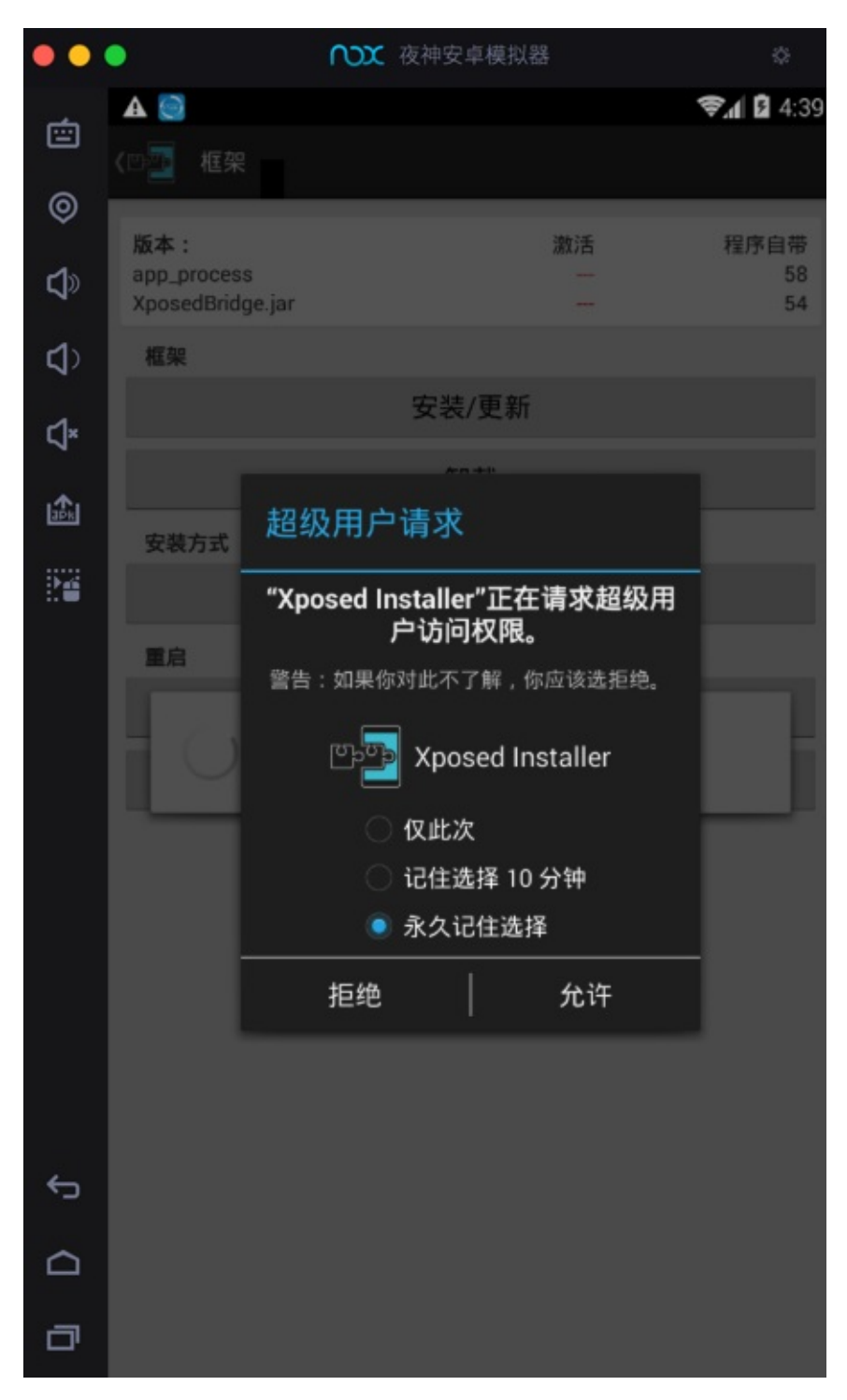

然后会去安装到系统中,再点击确定去重启:

| • •       | •                                                                  | ₩ 夜神安                                                                    | 卓模拟器                     | \$               |
|-----------|--------------------------------------------------------------------|--------------------------------------------------------------------------|--------------------------|------------------|
| ı<br>ش    | A 💽                                                                |                                                                          |                          | <b>₹1</b> 🖬 4:40 |
|           | <♡∑ 框架                                                             |                                                                          |                          |                  |
| ø         | 版本:                                                                |                                                                          | 激活                       | 程序自带             |
| <b>\$</b> | app_process<br>XposedBridge.jar                                    |                                                                          | 58<br>54                 | 58<br>54         |
| ⊲>        | 框架                                                                 |                                                                          |                          |                  |
| ۲×        |                                                                    | 安装                                                                       | /更新                      |                  |
|           |                                                                    | 卸                                                                        | 载                        |                  |
| aék.      | 安装方式                                                               |                                                                          |                          |                  |
| 20        | SD 卡: /storage<br>de.robv.android                                  | /emulated/0/Ar<br>d.xposed.installe                                      | ndroid/data/<br>er/files |                  |
|           | 正在复制 Xpose<br>正在挂载 /syste<br>成功备份于 /sy<br>正在复制 app_p<br>正在复制 Xpose | ed-Disabler-Reco<br>em 为可写入<br>stem/bin/app_p<br>irocess<br>edBridge.jar | overy.zip<br>rocess.orig | - 1              |
|           | 完成!修改将于                                                            | 重启之后生效。                                                                  |                          |                  |
|           | 您现在要重启吗                                                            | ?                                                                        |                          | _                |
|           | 取別                                                                 | 肖                                                                        |                          | 确定               |
|           |                                                                    |                                                                          |                          |                  |
|           |                                                                    |                                                                          |                          |                  |
|           |                                                                    |                                                                          |                          |                  |
| ¢         |                                                                    |                                                                          |                          |                  |
|           |                                                                    |                                                                          |                          |                  |
| ٦         |                                                                    |                                                                          |                          |                  |

重启后,看到Xposed框架中显示:

app\_process 激活 58 程序自带 58 XposedBridge.jar 激活 54 程序自带 54

| ••          | •                  | ₩ 夜神安   | 草模拟器       | \$         |
|-------------|--------------------|---------|------------|------------|
| -           | A                  |         |            | 📚 🛯 🖬 4:51 |
|             | <₽₽ 框架             |         |            |            |
| ø           | uc + .             |         | 266-225    | 印度白井       |
| <b>r1</b> » | 叔本:<br>app_process |         | 湖()古<br>58 | 程序目帘<br>58 |
| 7″          | XposedBridge.jar   |         | 54         | 54         |
| <b>\$</b>   | 框架                 |         |            |            |
| د1×         |                    | 安装/     | /更新        |            |
|             |                    | 卸       | 载          |            |
| ape         | 安装方式               |         |            |            |
|             |                    | 经典 (直接写 | 入 /system) |            |
|             | 重启                 |         |            |            |
|             |                    | 软重      | 启          |            |
|             |                    | 重       | 启          |            |
|             |                    |         |            |            |
|             |                    |         |            |            |
|             |                    |         |            |            |
|             |                    |         |            |            |
|             |                    |         |            |            |
|             |                    |         |            |            |
| 4           |                    |         |            |            |
| L.          |                    |         |            |            |
|             |                    |         |            |            |
| đ           |                    |         |            |            |

表示Xposed框架已激活,可以继续使用了。

### ♀ Xposed框架

关于Xposed框架的更多解释详见:

安卓逆向调试: XPosed框架

crifan.org, 使用署名4.0国际(CC BY 4.0)协议发布 all right reserved, powered by Gitbook最后更新: 2025-06-02 10:29:55

# 用JustTrustMe破解ssl pinning

#### 再去下载和安装 JustTrustMe :

去JustTrustMe的GitHub的release下载JustTrustMe.apk

# JustTrustMe.apk de.robv.and...36570c.apk Nox\_installe...1.0\_cn.dmg MemuInstaller-1.4.4.dmg Andy\_46.16\_48.dmg

 11 KB

 创建时间
 2018/9/7 16:55

 修改时间
 2018/9/7 16:55

 上次打开时间
 2018/9/7 16:55

 添加标记...

像安装普通安卓apk一样,拖动进去,即可把 JustTrustMe.apk 安装到夜神模拟器中。

注意:此 JustTrustMe 没有app界面,所以安卓后,也没有 打开 之类的操作。而只能是,去Xposed中才 能看到和激活此应用。

然后去Xposed中找到并勾选以激活 JustTrustMe :

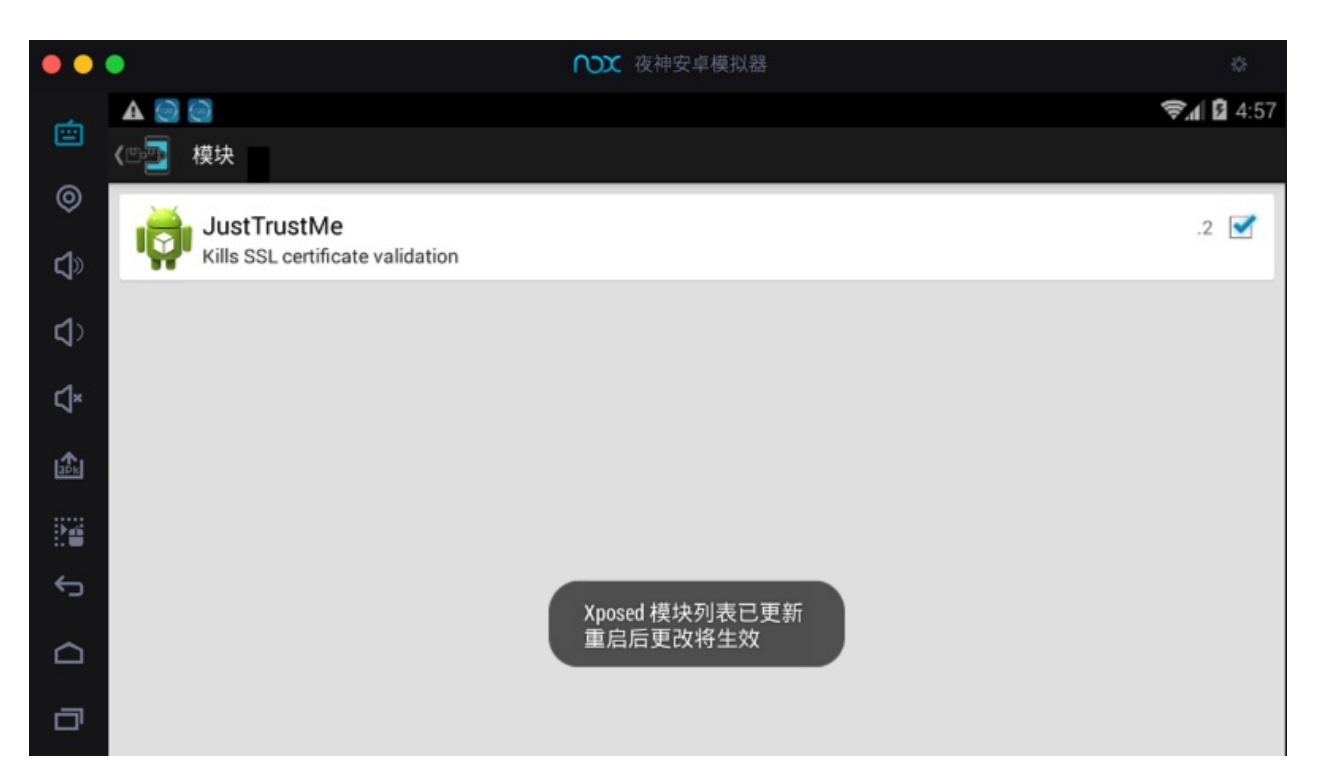

然后记得重启Xposed:

| • •        | •                              | ₩ 夜神:         | 安卓模拟器      | ٥                   |
|------------|--------------------------------|---------------|------------|---------------------|
| Ċ          | ▲ 😋 😋<br>< <sup>(</sup> ○ 💁 框架 |               |            | <b>╤,</b> ₄  🛿 4:59 |
| ©<br>1     | 版本:<br>app_process             |               | 激活<br>58   | 程序自带<br>58          |
| <b>√</b> > | XposedBridge.jar<br>框架         | ▲ 雷白          | 54         | 54                  |
| ⊲×         |                                | ▲ 里/□<br>您确定? |            |                     |
|            | 安装方式                           | 取消            | 确定         |                     |
| ¢          | 重启                             |               |            |                     |
|            |                                | ŧ             | <b>秋重启</b> |                     |
| ٥          |                                | 1             | 重启         |                     |

# Charles抓包可以看到https明文

然后再去用Charles抓包:

对于之前没有启动https的,抓包https看到的都是 unknown 的请求和数据是加密的乱码:

| •••                                                                                                    | Charles 4.2.6 - Session 1 *                                                                                                    |
|----------------------------------------------------------------------------------------------------|----------------------------------------------------------------------------------------------------|
| Structure Sequence                                                                                                    | Overview Contents Summary Chart Notes                                                                                                    |
| Comparison of the second second | CONNECT childapi.qupeiyin.com:443 HTTP/1.1<br>Host: childapi.qupeiyin.com:443<br>Proxy-Connection: Keep-Alive<br>User-Agent: okhttp/3.11.0                                                                                                    |
| <ul> <li>cunknown&gt;</li> <li>cunknown&gt;</li> <li>thtps://ing.qupeiyin.cn</li> <li>thtps://shence.qupeiyin.cn:8106</li> <li>sa?project=default</li> <li>sa?project=default</li> <li>sa?project=default</li> <li>https://android.clients.google.com</li> <li>https://play.googleapis.com</li> <li>https://play.googleapis.com</li> <li>thtps://bidapi.guneiy.com</li> </ul>                                                                                                    | [ @\$J) 6@((īj\i; ÆPbp?[1T`, v]āmi kōwû úÿ: Bêù Ñ®a× ©<br>î nĒĀ ā+a<br>4<br>2<br>4<br>2<br>4<br>4<br>4<br>4<br>4<br>4<br>4<br>4<br>4<br>4<br>4<br>4<br>4                                                                                                    |
| home<br>0 refreshModule?sign=4dfc2642c4e2                                                                                                    | Headers Text Hex Raw                                                                                                    |
| <ul> <li>Anttps://www.googleapis.com</li> <li>Anttps://cloudconfig.googleapis.com</li> </ul>                                                                                                    | Image: Product and examinated         Image: Product and examinated         Image: Product and examinated and examinated         Image: Product and examinated         Image: Product and examinated         Image: Product and examinated         Image: Product and examinated         Image: Product and examinated         Image: Product and examinated         Image: Product |
| Filter:                                                                                                    | Headers Text Hex Raw                                                                                                    |
| POST https://shence.gupeivin.cn:8106/sa?project=de                                                                                                    | fault Recording                                                                                                    |

#### 现在,即可绕开app的https的证书校验,从而可以看到明文数据了:

| •••                                 | Charles 4.2.6 - Session 1 *                                                                                                    |                                                                                                    |                                                                                                    |                                                                                                    |                                                                                                    |                                                                                                    |                                                                                                    |                                                                                                    |                                                                                                    |                                                                                                    |                                                                                                    |                                                                                                    |                                                                                                    |
|-------------------------------------|----------------------------------------------------------------------------------------------------|----------------------------------------------------------------------------------------------------|----------------------------------------------------------------------------------------------------|----------------------------------------------------------------------------------------------------|----------------------------------------------------------------------------------------------------|----------------------------------------------------------------------------------------------------|----------------------------------------------------------------------------------------------------|----------------------------------------------------------------------------------------------------|----------------------------------------------------------------------------------------------------|----------------------------------------------------------------------------------------------------|----------------------------------------------------------------------------------------------------|----------------------------------------------------------------------------------------------------|----------------------------------------------------------------------------------------------------|
|                                     | <b>&gt;</b>                                                                                                    |                                                                                                    | <b>1</b>                                                                                                    | •                                                                                                    | 1 C                                                                                                    |                                                                                                    |                                                                                                    | € @                                                                                                    |                                                                                                    |                                                                                                    |                                                                                                    |                                                                                                    |                                                                                                    |
| Structure Sequence                  | Overview                                                                                                    | Conten                                                                                                    | ts t                                                                                                    | Summary                                                                                                    | Chart                                                                                                    | Notes                                                                                                    | 5                                                                                                    |                                                                                                    |                                                                                                    |                                                                                                    |                                                                                                    |                                                                                                    |                                                                                                    |
| <ul> <li>▼</li></ul>                | GET<br>/home/refres<br>HTTP/1.1<br>Umeng-Cha<br>AREA: 3205<br>DISTINCT-ID<br>versionCode<br>App-Versior<br>User-Agent:<br>Client-OS: 4<br>idfa: 864394<br>Device-Modd<br>Host: childa<br>Connection:<br>Accept-Enco | hModule?s<br>nnel: ying_)<br>: 000EC6F(<br>: 1080<br>: V5.0.0<br>android<br>.4.2<br>d010001412<br>el: A0001<br>pi.qupeiyin.<br>Keep-Alive<br>oding: gzip                                                                                                    | ign=4d<br>vong_bi<br>C7BBE0                                                                                                    | fc2642c4e<br>ao<br>000                                                                                                    | 25c098be                                                                                                    | )db657a                                                                                                    | 92921c&i                                                                                                    | timestamp                                                                                                    | =15363113                                                                                                    | 154&uid=08                                                                                                    | kid=1&auth_                                                                                                    | _token=0&n                                                                                                    | um=4&modu                                                                                                    |
|                                     | Headers<br>1 {"data<br>ng","t<br>8","tit<br>2018-<br>15:26'<br>u3011<br>0a.jpg<br>10:05'<br>u5170<br>8-06-<br>16:23'<br>\u6211<br>me":"2                                                                            | Query S<br>":{"id":1",<br>>over":http<br>le!":\\u5f00'<br>08-31\y5b8<br>(98-31\y5b8<br>(98-31\y5b8<br>(98-31\y5b8<br>(98-31\y5b8<br>(98-31\y5b8<br>(98-31\y5b8<br>(98-31\y5b8<br>(98-31\y5b8<br>(98-31\y5b8<br>(98-31)<br>(97-31)<br>(97-31)<br>( | tring<br>title":"\<br>ss:\Vim<br>\u5566<br>8bafe8<br>","data<br>00\u4e<br>14541",<br>)","data<br>\u4\u53<br>0","data<br>\u4\u53<br>17:58" | Raw<br>(u4eca)u65<br>g.q.ppeiyin,<br>(u5b63)uff<br>(c38.)g9",<br>[_from":0,"<br>[_from":0,"<br>[_from":0,"<br>[_foot]<br>[_from":0,"<br>[50]u4e88",<br>[_solu4e88",<br>[_solu4e88",<br>[]solu4e88",<br>[]solu488",<br>[]solu488",<br>[]solu488",<br>[ | e5\u66f4\t<br>ccn/2016-(<br>1a\u7406\u<br>views":15<br>request_idi<br>ff0c\u7ffb<br>request_idi<br>'https:\Vin<br>request_id'<br>","jic":"http<br>","data_fro | 65b0","<br>1-15\56<br>60f3\u4<br>301","cr<br>:"0","is_<br>u5230\u<br>b6-22<br>:"0","is_<br>g.qupei<br>:"0","is_<br>ss:\Vimg<br>m":0,"re | 'snum":"4<br>59899b75<br>e2dVS\u7<br>eate_time<br>collect":C<br>u7b2c20\u<br>collect":C<br>g.qupeiyin<br>equest_id | ","icon":"<br>9d34.png<br>3b0\u5b9<br>":"2018-0<br>,"is_unloc<br>19875","p<br>),"is_unloc<br>118-09-05<br>),"is_unloc<br>.cn\2018<br>":"0","is_c | https:\/\im<br>","sub_titl<br>le\u4e2d\u<br>8-29<br>ck":"1"},{"i<br>ic":"https:<br>csk":"1"},{"i<br>V5b8fa0ff<br>csk":"1"},{"i<br>co9-04/5t<br>collect":0," | g.qupelyin.<br>*':"", "modu<br>7684\u4f60<br>4":"57818",<br>Wimg.qupa<br>4":"57813",<br>18329.jpg",<br>182460e3es<br>s_unlock":' | cn\/2018-0<br>lle":"courses<br>"rile":"htt<br>"title":"\u32<br>eiyin.cn\/20<br>"title":"\u52<br>"views":"13<br>"title":\u72<br>ed.jpg", "vi<br>1"}]}, "statu | 2-24/5a90<br>*,",course":<br>tps://img.q<br>210/u5c0f/u<br>18-09-04/5<br>3d7/u4f24/u<br>052","creat<br>ac8/u468e/u<br>ews":"3637<br>is":1} | e2ddd5f57.p<br>[{"id":"6099<br>jupeiyin.cn\/<br>9e66\u9e49\<br>5b8e3db2110<br>i7684\u5f17\<br>ie_time":"201<br>i627e\u5230<br>5","create_ti |
| Filter:                             | Headers                                                                                                    | Text                                                                                                    | Hex                                                                                                    | JavaScri                                                                                                    | pt JSC                                                                                                    | N J                                                                                                    | SON Text                                                                                                    | Raw                                                                                                    |                                                                                                    |                                                                                                    |                                                                                                    |                                                                                                    |                                                                                                    |
| CONNECT https://play.googleapis.com |                                                                                                    |                                                                                                    |                                                                                                    |                                                                                                    |                                                                                                    |                                                                                                    |                                                                                                    |                                                                                                    |                                                                                                    |                                                                                                    |                                                                                                    |                                                                                                    | Recording                                                                                                    |

crifan.org, 使用署名4.0国际(CC BY 4.0)协议发布 all right reserved, powered by Gitbook最后更新: 2025-06-02 10:31:15

# **TrustMeAlready**

crifan.org, 使用署名4.0国际(CC BY 4.0)协议发布 all right reserved, powered by Gitbook最后更新: 2025-05-30 17:39:50

# iOS端

- 前提
  - 。 iOS:已越狱
    - 确保后续能安装 Cydia / Sileo 等包管理器
- 绕过SSL pinning的工具
  - 插件=tweak=越狱插件
    - 最好用的是: NyaMisty/ssl-kill-switch3
      - Repo源地址
        - https://repo.misty.moe/apt/
      - 下载地址
        - https://github.com/NyaMisty/ssl-kill-switch3
          - https://github.com/NyaMisty/ssl-kill-switch3/releases
            - v1.5.1
              - rootfull
                - moe.misty.sslkillswitch3\_1.5.1+rootful\_iphoneos-arm.deb
              - roothide
                - moe.misty.sslkillswitch3\_1.5.1+roothide\_iphoneos-arm64e.deb
              - rootless
                - moe.misty.sslkillswitch3\_1.5.1+rootless\_iphoneos-arm64.deb
      - 注意: 安装后要开启才能使用
        - 设置 -> SSL Kill Switch 3 ->勾选=开启: Disable Certificate Validation

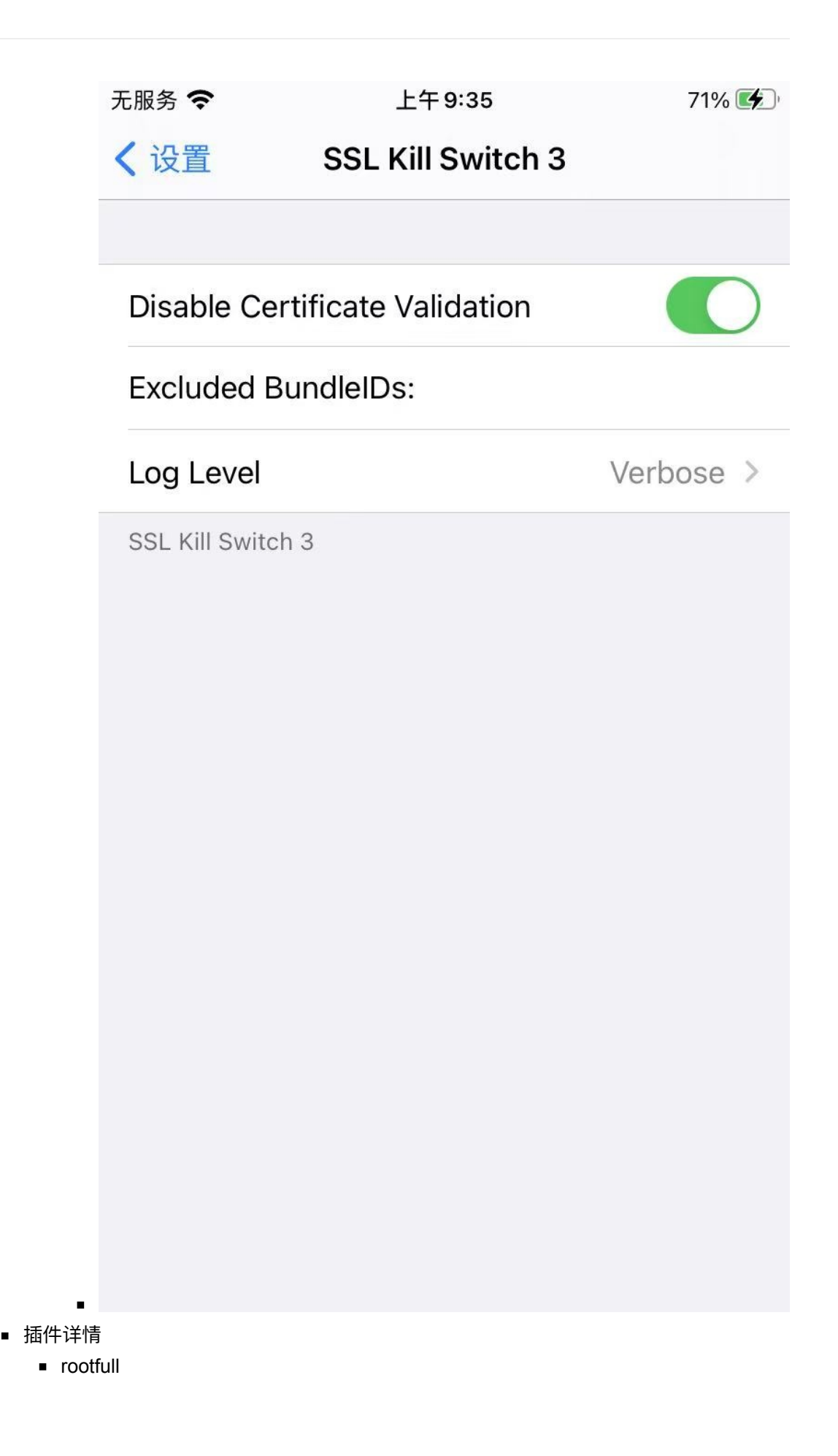

|                    | 无 SIM 卡 🗢 🔆                          | _                              | 上午10:08                        |                            | • +            |
|--------------------|--------------------------------------|--------------------------------|--------------------------------|----------------------------|----------------|
|                    | <b>〈</b> 已安装                         |                                | 详情                             |                            | 卸载             |
|                    |                                      | SL Kill Sv<br>5.1+rootfu       | vitch 3                        |                            | 196 kB         |
|                    | 🔅 更改软                                | 次件包设置                          |                                |                            | >              |
|                    | 🖂 作者                                 | NyaMisty<                      | misty@mistyn                   | nce>,Alban[                | Diquet 🔉       |
|                    | Blackbox to<br>including ce<br>Apps. | ol to disable<br>rtificate pin | e SSL certifi<br>ning - withir | cate valida<br>i iOS and C | tion -<br>9S X |
|                    | 已安装软件包                               | ]                              |                                |                            |                |
|                    | 山 版本                                 |                                |                                | 1.5.1+                     | -rootful       |
|                    | 😑 文件系                                | 系统内容                           |                                |                            | >              |
|                    |                                      | moe.mi                         | sty.sslkillswitc<br>・插件        | h3                         |                |
|                    |                                      |                                |                                |                            |                |
| ■<br>● 效果<br>■ Wha | atsApp的https请求可                      | 以看到明文                          | 文史                             | 口文衣                        | 技系             |

https://v.whatsapp.net

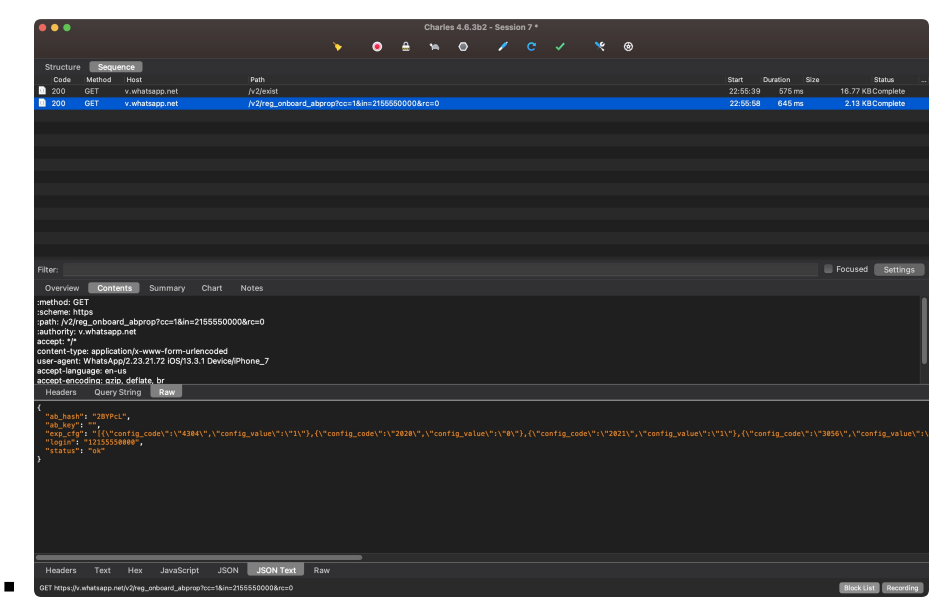

- Apple的相关请求也可以看到明文
  - https://gateway.icloud.com.cn

| •••                                                                                                    |                                                                                                    |                                                                                                    |                                                                                  |                            |                         |                     |                            |                      |                          |          |                     |                    |               |          |            |                      |
|----------------------------------------------------------------------------------------------------|----------------------------------------------------------------------------------------------------|----------------------------------------------------------------------------------------------------|----------------------------------------------------------------------------------|----------------------------|-------------------------|---------------------|----------------------------|----------------------|--------------------------|----------|---------------------|--------------------|---------------|----------|------------|----------------------|
|                                                                                                    |                                                                                                    |                                                                                                    |                                                                                  | <b>&gt;</b> (              | ۵ 🔒                     | 19                  | 0                          |                      |                          |          |                     | ۲                  |               |          |            |                      |
| Structure                                                                                                    | Seque                                                                                                    | nce                                                                                                    |                                                                                  |                            |                         |                     |                            |                      |                          |          |                     |                    |               |          |            |                      |
| Code                                                                                                    | Method                                                                                                    | Host                                                                                                    | Path                                                                             |                            |                         |                     |                            |                      |                          |          |                     |                    |               | Start D  | uration Si | ze Status            |
| 200                                                                                                    |                                                                                                    | captive.apple.com                                                                                                    | /hotspot-detect.html                                                             |                            |                         |                     |                            |                      |                          |          |                     |                    |               | 22:54:25 | 380 ms     | 630 bytesComplete    |
| 200                                                                                                    | POST                                                                                                    | gsp85-cn-ssl.ls.apple.com                                                                                                    | /wifi_request                                                                    |                            |                         |                     |                            |                      |                          |          |                     |                    |               | 22:54:25 | 664 ms     | 20.71 KB Complete    |
| 200                                                                                                    |                                                                                                    | init.itunes.apple.com                                                                                                    | /bag.xml?ix=6&os=13&l                                                            | ocale=en_M0                |                         |                     |                            |                      |                          |          |                     |                    |               |          | 823 ms     | 73.27 KB Complete    |
| 200                                                                                                    |                                                                                                    | gateway.icloud.com.cn:443                                                                                                    | /ckdatabase/api/client/z                                                         | one/sync                   |                         |                     |                            |                      |                          |          |                     |                    |               | 22:54:27 |            | 19.88 KBComplete     |
| 200                                                                                                    | POST                                                                                                    | gateway.icloud.com.cn:443                                                                                                    | /ckdatabase/api/client/z                                                         | one/sync                   |                         |                     |                            |                      |                          |          |                     |                    |               | 22:54:27 | 382 ms     | 711 bytesComplete    |
| <b>400</b>                                                                                                    |                                                                                                    | gateway.icloud.com.cn                                                                                                    | /static/protobuf/CloudDl                                                         | 3/CloudDBCli               | ient.desc               |                     |                            |                      |                          |          |                     |                    |               | 22:54:30 |            | 18.17 KBComplete     |
| 400                                                                                                    |                                                                                                    | gateway.icloud.com.cn                                                                                                    | /static/protobuf/CloudDI                                                         | 3/CloudDBCli               |                         |                     |                            |                      |                          |          |                     |                    |               |          |            | 1.66 KBComplete      |
| 200                                                                                                    |                                                                                                    | gsp64-ssl.ls.apple.com                                                                                                    | /hvr/v3/use                                                                      |                            |                         |                     |                            |                      |                          |          |                     |                    |               | 22:54:36 |            | 15.88 KBComplete     |
| 301                                                                                                    |                                                                                                    | superman.host                                                                                                    | /api/ios/req                                                                     |                            |                         |                     |                            |                      |                          |          |                     |                    |               |          |            | 665 bytes Complete   |
| 200                                                                                                    | CONNECT                                                                                                    | superman.host                                                                                                    |                                                                                  |                            |                         |                     |                            |                      |                          |          |                     |                    |               | 22:54:42 |            | 524 bytesComplete    |
| 200                                                                                                    | CONNECT                                                                                                    | superman.host                                                                                                    |                                                                                  |                            |                         |                     |                            |                      |                          |          |                     |                    |               |          |            | 524 bytesComplete    |
| 200                                                                                                    | CONNECT                                                                                                    | superman.host                                                                                                    |                                                                                  |                            |                         |                     |                            |                      |                          |          |                     |                    |               | 22:54:44 |            | 157 bytes Complete   |
| 400                                                                                                    |                                                                                                    | gateway.icloud.com.cn                                                                                                    | /static/protobut/CloudDl                                                         | B/CloudDBCli               |                         |                     |                            |                      |                          |          |                     |                    |               |          |            | 18.18 KB Complete    |
| 400                                                                                                    |                                                                                                    | gateway.icloud.com.cn                                                                                                    | /static/protobuf/CloudDl                                                         | 3/CloudDBCli               | ient.desc               |                     |                            |                      |                          |          |                     |                    |               | 22:54:58 |            | 18.17 KB Complete    |
| Filter                                                                                                    |                                                                                                    |                                                                                                    |                                                                                  |                            |                         |                     |                            |                      |                          |          |                     |                    |               |          |            | Focused Settinge     |
|                                                                                                    |                                                                                                    |                                                                                                    |                                                                                  |                            |                         |                     |                            |                      |                          |          |                     |                    |               |          |            | C rocado Couriga     |
| Overview                                                                                                    | Conte                                                                                                    | nts Summary Chart                                                                                                    | Notes                                                                            |                            |                         |                     |                            |                      |                          |          |                     |                    |               |          |            |                      |
| IO exception https://gate                                                                                                    | in retrieving<br>eway.icloud                                                                                                    | the descriptor file from 'http:<br>.com.cn:443/static/protobuf/C                                                                                                    | s://gateway.icloud.com.cn<br>CloudDB/CloudDBClient.de                            | 443/static/p<br>ic         | protobuf/C              | loudDB/             | CloudDBCli                 | ent.desc'            | : Unexpect               | ed respo | onse co             | de '400' re        | ceived from:  |          |            | Settings             |
| 1 {<br>2: "com.<br>3: "com.<br>7 {<br>1: "C0<br>2: 2                                                                                                    | apple.reni<br>apple.reni<br>18AA7ED-714                                                                                                    | nders"<br>nders"<br>10-4ADD-9315-1467F95E61DA"                                                                                                    |                                                                                  |                            |                         |                     |                            |                      |                          |          |                     |                    |               |          |            |                      |
| Headers                                                                                                    | Text                                                                                                    | Hex Compressed Pr                                                                                                    | otobuf Protobuf Text                                                             | Raw                        |                         |                     |                            |                      |                          |          |                     |                    |               |          |            |                      |
| server: App<br>date: Fri, 21<br>content-ty<br>x-respondii<br>content-en<br>strict-trans<br>x-apple-xra<br>x-apple-ret<br>x-apple-ret<br>access-con<br>x-apple-ret<br>C +<br>\$2228763A | oleHttpServo<br>0 Oct 2023<br>pe: applicat<br>ng-instance<br>coding: gzi<br>port-securi<br>ail: true<br>er-partition<br>oud-xrail-gi<br>quest-uuld:<br>atrol-exposis<br>ge-respons | eyr686669120c64<br>1458-27 0KT<br>ion/x-protobuf<br>c: ckdstabaseservice:10599725<br>p<br>ty: max-age=31536000; includ:<br>2:12<br>roup234-ext-79958dbc-hwi6<br>00292655-0824-338.A 750-<br>badder: X-Apple-Request-L<br>e-time:56<br>5-9644-78471C154DA8 E | 584:prod-p212-ckdatabas<br>deSubDomains;<br>k:8301:238446:grp234,eff<br>JUID,Via | 2567vice-100<br>5195d8621b | Dpercent-7<br>e56114387 | 19c9d6;<br>7549e174 | 785-rzc9b:8<br>ce198:4f38i | 8080:232<br>8eba840t | 6B351:4b2<br>bab1ef61e7; | od282d3  | 3091e91<br>'953:xar | la14ad04f6<br>ctu2 | i9ec48a3bcd06 | 667      |            |                      |
| Headers                                                                                                    |                                                                                                    |                                                                                                    |                                                                                  | Raw                        |                         |                     |                            |                      |                          |          |                     |                    |               |          |            |                      |
| GET https://g                                                                                                    | ateway.icloux                                                                                                    | .com.cn/static/protobuf/CloudDB/Cl                                                                                                    | oudDBClient.desc                                                                 |                            |                         |                     |                            |                      |                          |          |                     |                    |               |          |            | Block List Recording |

- 其次是: evilpenguin/SSLBypass
  - 下载地址
    - https://github.com/evilpenguin/SSLBypass
      - https://github.com/evilpenguin/SSLBypass/blob/main/packages/com.evilpengui n.sslbypass\_1.0-5%2Bdebug\_iphoneos-arm.deb
  - 插件详情

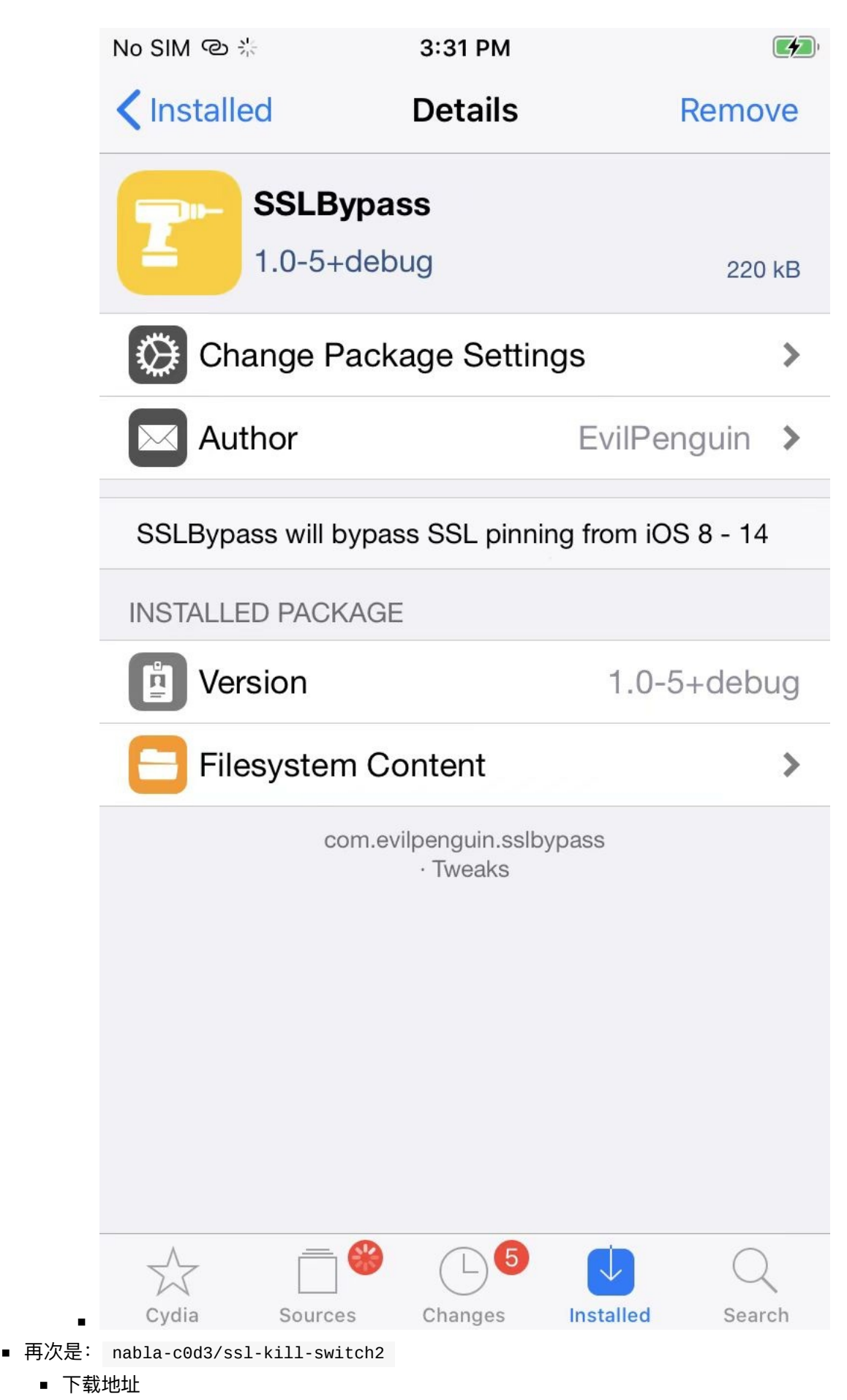

https://github.com/nabla-c0d3/ssl-kill-switch2

- https://github.com/nabla-c0d3/ssl-kill-switch2/releases
  - https://github.com/nabla-c0d3/ssl-killswitch2/releases/download/0.14/com.nablac0d3.sslkillswitch2\_0.14.deb

■ 插件详情

| No SIM 奈                                       | 2:57 PM                                       |                                      |
|------------------------------------------------|-----------------------------------------------|--------------------------------------|
| Installed                                      | Details                                       | Remove                               |
| <b>SSL</b><br>0.14-                            | Kill Switch 2<br>3+debug                      | 84 kB                                |
| Change                                         | Package Setting                               | gs 🔉                                 |
| Author                                         |                                               | Alban Diquet 🔉                       |
| Blackbox tool to<br>including certifi<br>Apps. | o disable SSL certif<br>cate pinning - withir | icate validation -<br>n iOS and OS X |
| INSTALLED PAC                                  | CKAGE                                         |                                      |
| Version                                        |                                               | 0.14-3+debug                         |
| E Filesyste                                    | em Content                                    | >                                    |
| C                                              | om.nablac0d3.sslkillsv<br>· Tweaks            | vitch2                               |
| Cydia Sour                                     | ces Changes                                   | Installed Search                     |
| ■ 注:<br>■ 旧版本:iOS SSL Kill Swi                 | tch                                           |                                      |

■ 其他

- SSL Kill Switch 2 (iOS 13)
- ∘ Frida 的jS
  - 绕过证书校验
    - Frida CodeShare Project: iOS SSL Bypass

crifan.org, 使用署名4.0国际(CC BY 4.0)协议发布 all right reserved, powered by Gitbook最后更新: 2025-06-02 10:35:18

# 插件

crifan.org, 使用署名4.0国际(CC BY 4.0)协议发布 all right reserved, powered by Gitbook最后更新: 2025-05-30 17:39:50

# **SSL Kill Switch**

记得是有多个版本:

- SSL Kill Switch 2
- ssl-kill-switch3

# 抓包举例

### SSL Kill Switch 2 (iOS 13)

#### Apple账号

经测试, Apple账号登录过程中的https请求:

- 除了特殊的,特定的:
  - https://gsa.apple.com
- 之外,其他普通的(包括带账号绑定的https请求),是可以抓包的,能看到明文的
  - 。 比如:
    - https://setup.icloud.com
    - https://bag.itunes.apple.com

#### 具体步骤:

- 手机
  - 。 iPhone8: iOS 15.1 、 palera1n 的 rootful 越狱
- Sileo中安装插件
  - julioverne 的 SSL Kill Switch 2 (iOS 13)
    - 源地址: https://julioverne.github.io

| 编辑             | Sileo - 粘贴自:微信                                                                                                    | +       |
|----------------|----------------------------------------------------------------------------------------------------|---------|
| 软件             | 牛源                                                                                                    |         |
|                | <b>所有软件包</b><br>查看已经添加的软件源的所有软件包                                                                                                    | 84 >    |
| 软件             | 添加1个软件源                                                                                                    |         |
| BB             | 添加以下从剪贴板中找到的 URL :<br>https://julioverne.github.io/                                                                                                    | 1 >     |
| R              | 添加1个软件源                                                                                                    | 1 >     |
|                | 手动输入                                                                                                    | 4 >     |
|                | 取消<br>nttps://repo.paiera.in/                                                                                                    | 2 >     |
|                | palera1n strap<br>https://strap.palera.in/                                                                                                    | 66 >    |
| 5 软件源          |                                                                                                    |         |
| <b>大</b><br>精选 | <ul> <li>         ・</li> <li>         ・</li></ul> | Q<br>搜索 |

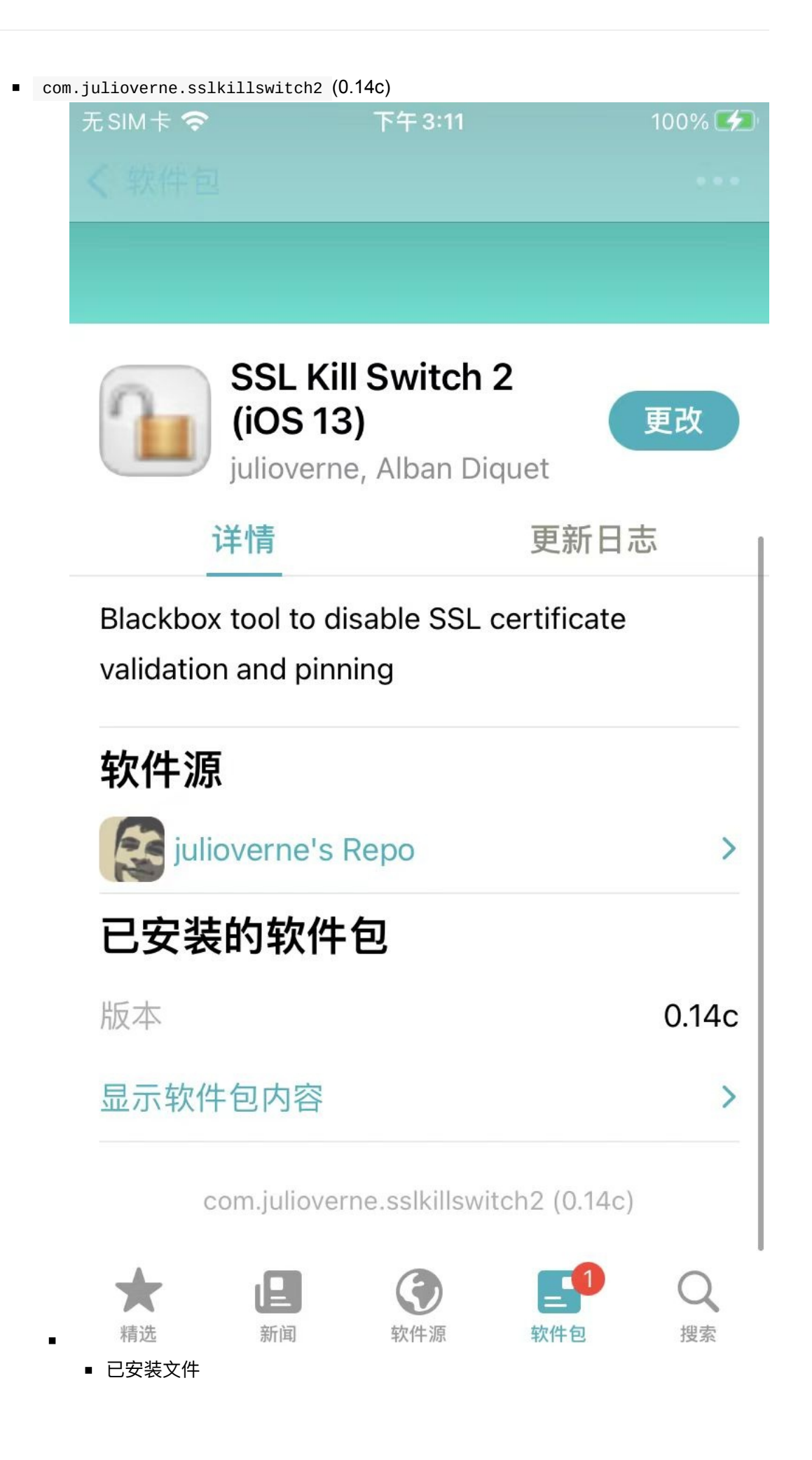

| 无SIM卡 🗢 | 下午 3:17                               | 100% 🛃 |
|---------|---------------------------------------|--------|
| < 返回    | 已安装的文件                                |        |
| • /     |                                       |        |
| ▼ Li    | brary/                                |        |
| •       | MobileSubstrate/                      |        |
|         | <ul> <li>DynamicLibraries/</li> </ul> |        |
|         | SSLKillSwitch2.dylib                  |        |
|         | SSLKillSwitch2.plist                  |        |
| •       | PreferenceLoader/                     |        |
|         | <ul> <li>Preferences/</li> </ul>      |        |
|         | SSLKillSwitch.png                     |        |
|         | SSLKillSwitch_prefs.plist             |        |

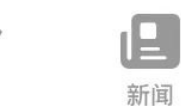

精选

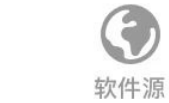

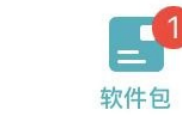

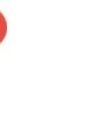

搜索

https抓包效果:

- 能抓包明文的
  - https://bag.itunes.apple.com/bag.xml

| Structure                                                                                       |                                                                                                    |                                                                                                    |             |
|-------------------------------------------------------------------------------------------------|----------------------------------------------------------------------------------------------------|----------------------------------------------------------------------------------------------------|-------------|
| Structure                                                                                       |                                                                                                    | > • ≟ A ● 🥖 C 🗸 🔀 ⊗                                                                                                    |             |
|                                                                                                 | Sequence                                                                                                    |                                                                                                    |             |
| Code                                                                                            | Method Host                                                                                                    | Path Start Duration Size Status Info                                                                                                    |             |
| 200                                                                                             | POST sp1.baidu.com                                                                                                    | /5b1ZeDe5KgQFm2e88luM_a/webb.gif?pid=4_145&lid=109819099461417 15:22:51 20 ms 1.45 KBComplete                                                                                                    |             |
| 200                                                                                             | POST sp1.baidu.com                                                                                                    | /5b1ZeDe5KgQFm2e88luM_a/webb.gif?pid=4_145&lid=109819099461417 15:22:51 63 ms 28.37 KBComplete                                                                                                    |             |
| 0 200                                                                                           | POST mbd.baidu.com                                                                                                    | /ztbox?action=zpblog&appname=baiduboxapp&v=2.0&data=%7B%22cateid 15:22:51 75 ms 29.36 KBComplete                                                                                                    |             |
| 200                                                                                             | CONNECT captive.apple.com                                                                                                    | 15:22:54 1.09 s 36.42 KBComplete                                                                                                    |             |
|                                                                                                 |                                                                                                    |                                                                                                    |             |
|                                                                                                 |                                                                                                    |                                                                                                    |             |
| Filmer                                                                                          |                                                                                                    |                                                                                                    | Facurad Cat |
| Pilter:                                                                                         |                                                                                                    |                                                                                                    | Focused Set |
| x-apş<br>x-apple-clit                                                                           | accept */*<br>ile-store-front 143441-19,29<br>int-application com.apple.Preferences                                                                                                    |                                                                                                    |             |
| if-i<br>acc                                                                                     | x-apple-tz 28800<br>nodified-since Tue, 04 Jul 2023 03:33:<br>user-agent com.apple.Preferences/1<br>:ept-language zh-Hans-CN                                                                                                    | 32 GMT<br>I ICS/150 model/Phone10,1 hwp/t8015 build/19A346 (6; dt:157) AMS/1                                                                                                    |             |
| if-I<br>acc<br>Headers                                                                          | x-apple-tz 28800<br>modified-since Tue, 04 Jul 2023 03:33:<br>user-agent com.apple.Preferences/1<br>:ept-language zh-Hans-CN<br>Query String Cookies Raw                                                                                                    | 32 GMT<br>I OS/15.0 model/iPhone10,1 hwp/t8015 build/19A346 (6; dt:157) AMS/1                                                                                                    |             |
| if-I<br>acc<br>Headers                                                                          | x-apple-tz 28800<br>modified-since Tue, 04 Jul 2023 03:33:<br>user-agent com.apple.Preferences/1<br>:ept-language zh-Hans-CN<br>Query String Cookies Raw<br>:status 304                                                                                                    | 32 GMT<br>1/GS/15.0 model/iPhone10,1 hwpt8015 build/19A346 (6; d: 157) AMS/1                                                                                                    |             |
| if-i<br>aci<br>Headers                                                                          | x-apple-tz 28800<br>modified-since Tue, 04 Jul 2023 03:33:<br>user-agent com.apple.Preferences/1<br>:ept-language zh-Hans-CN<br>Query String Cookies Raw<br>:status 304<br>date Tue, 04 Jul 2023 07:<br>Jacornelation.exu DN 126429/VCEED44                                                                                                    | 32 GMT<br>1/05/15.0 model/iPhone10,1 hwp/t8015 build/19A346 (6; dt:157) AMS/1<br>23:05 GMT<br>23:05 GMT                                                                                                    |             |
| if-ı<br>acı<br>Headers<br>x-apple-jing<br>x-aj                                                  | x-apple-tz 28800<br>war-agent com.apple.Preferences/I<br>user-agent com.apple.Preferences/I<br>user-agent com.apple.Preferences/I<br>verget-language zh-Hans-CN<br>Query String Cookies Raw<br>:status 304<br>date Tue, 04 Jul 2023 07:<br>le-correlation-key RNJ7&SX3YVEF5P4I<br>sple-request-uold BbS304a-bc5-485                                                                                                    | 32 GMT<br>I I GS/15.0 mode/liPhone10,1 hwp/t8015 build/19A346 (6; dt:157) AMS/1<br>:23:05 GMT<br>JHBUA7WUM<br>-eH93-360346/edd43                                                                                                    |             |
| if-∴<br>acu<br>Headers<br>x-apple-jing<br>x-aj                                                  | x apple-tz 28800<br>modified -since Tue, 04 Jul 2023 03:33:<br>user-agant com apple-Preferences/T<br>sept-language zh-Hans-CN<br>date Tun, 04 Jul 2023 07:<br>le-correlation-key RNJ7ASX3YVEFSP4U<br>ple-request-uuid bb5704abc5488eb<br>b 3 bb5304abc5488eb                                                                                                    | 32 GMT<br>1/GS/15.0 mode/l/Phone10,1 hwp/t8015 build/19A346 (6; d: 157) AMS/1<br>22:06 GMT<br>DHIBU47WUIM<br>e-bf83-3a034r2ed443-1dbbf43f8f466arf9                                                                                                    |             |
| if-<br>acı<br>Headers<br>x-apple-jing<br>x-aj                                                   | x apple-tz 28800<br>wiese-agent com apple-preferences/f<br>suser-agent com apple-Preferences/f<br>sept-language S-h-Inan-CN<br>Query String Cookies Raw<br>istatus 304<br>date Tue, 04 Jul 2023 07;<br>le-correlation-kay RNJ7ASX3VYEF594J<br>le-correlation-kay RNJ7ASX3VYEF594J<br>b3 6b53704abc5486b<br>b3 36b53704abc5486b                                                                                                    | 32 GMT<br>11G5/15.0 model/Phone10,1 hwp(t8015 build/19A346 (6; d:157) AMS/1<br>23:05 GMT<br>DHEUL47VUIM<br>4-1653-3403467ed443<br>183300347ed443-10bt/318/466e19<br>183300347ed443                                                                                                    |             |
| if-<br>acı<br>Headers<br>x-apple-jing<br>x-aj                                                   | x-apple-tz 28800<br>modified-since two, 04 Jul 2023 03:33:<br>user-agent com.apple-Preferences/r<br>espl-language 24-hans-CN<br>Query String Cookies Raw<br>:status 304<br>date Tue, 04 Jul 2023 07:<br>le-correlation-kay RNJ7AS/31VEF5041<br>pple-request-uuid 855104_a-hot5-485<br>b3 8b53104antc54886<br>x-b3-spanid 1bb/d43181666af9                                                                                                    | 32 GMT<br>1 IOS/15.0 model/iPhone10,1 hwp/t8015 build/19A346 (6; dt:157) AMS/1<br>23:05 GMT<br>DHIBUATWIM<br>HH33a034e7e4d43<br>1#33a034e7e4d43                                                                                                    |             |
| if-<br>acı<br>Headers<br>x-apple-jing<br>x-aj                                                   | x-apple-tz 28800<br>modifide-ince tvo, 04 Jul 2023 03:33:<br>user-agant com.apple-Preferences/<br>capt-language zh-Hans-CN<br>Query String Cookles Raw<br>istatus 304<br>date Tun, 04 Jul 2023 07:<br>le-correlation-key RNJ7ASX3YVEFS4U<br>pple-request-uuid ab5/304.abc5435eb<br>x-b3-apal-tab64364<br>x-b3-traceid ab5/304.abc5435eb<br>x-b3-apale data/abd643f8466459<br>apple-seq 0.0                                                                                                    | 32 GMT<br>1IGS/15.0 mode/l/Phone10,1 hwp/t8015 build/19A346 (6; d: 157) AMS/1<br>22:06 GMT<br>DHIBU47WUIM<br>e-M58-3-8034e7ed443<br>18330034e7ed443                                                                                                    |             |
| if-<br>ac:<br>Headers<br>x-apple-jing<br>x-aj                                                   | x-apple-tz 28800<br>washer to da ut 2023 03:33:<br>user-agent com.apple-Preferences/<br>ept-language 2-hana-CN<br>Query String Cookies Raw<br>istatus 304<br>date Tuo, 04 Jul 2023 07:<br>le-correlation-kay RNJ7ASX3YVEF5944<br>jel-request-uud 8b5304a-fc-56-865<br>b3 8b5304afc-56-865<br>x-8-3-randi dbb/33f6466819<br>apple-tk faise<br>Paw                                                                                                    | 32 GMT<br>1 I GS/15.0 model/IPhone10,1 hwp/t8015 build/19A346 (6; d: 157) AMS/1<br>:23:05 GMT<br>DHIBUR7WUM<br>= +0583-38034e7ed443<br>1833a034e7ed443 - 10bbf4318/1466a19<br>1833a034e7ed443                                                                                                    |             |
| if-<br>acı<br>Headers<br>x-apple-jing<br>x-aj<br>Headers                                        | x-apple-tz 28800<br>washing status (p. 04 Jul 2023 03:33:<br>user-agent com.apple.Preferences/<br>ept-language zh-Inan-CN<br>Query String Cookles Raw<br>:status 304<br>date tw. 04 Jul 2023 07:<br>de-correlation-key RNJ7ASX3YVEF5P4J<br>pathe-request-uuid BbS3104.ahc564866<br>x-b3-traceld BbS3104ahc5648666<br>x-b3-traceld BbS3104ahc5648666<br>x-b3-traceld BbS3104ahc5648666<br>x-b3-traceld BbS3104ahc5648666<br>x-b3-traceld BbS3104ahc5648666<br>x-b3-traceld BbS3104ahc5648666<br>x-b3-traceld BbS3104ahc5648666<br>x-b3-traceld BbS3104ahc56486667<br>apple-seq 0.0<br>apple-tz 200                                                                                                    | 32 GMT<br>1 IGS/15.0 model/iPhone10,1 hwp/t8015 build/19A346 (6; d: 157) AMS/1<br>:23:05 GMT<br>DHIBUA7WUM<br>e-H873-3603467ed443<br>1833e034e7ed443-1dbbf43f8f466af9<br>1833a034e7ed443                                                                                                    |             |
| if-<br>ac:<br>Headers<br>x-apple-jing<br>x-a<br>X-apple-jing<br>x-a<br>Ger https://bu<br>S://Se | x-apple-tz 28800<br>modifide -ince two, 04 Jul 2023 03:33:<br>user-agent com.apple-Preferences/<br>ept-language 24-hans-CN<br>Query String Cookies Raw<br>istatus 304<br>date two, 04 Jul 2023 07:<br>de-correlation-kwy RNJ7AS/31VEF6741<br>pple-feeuest-uuid B653704-arbc54856<br>x-03-spanid tbbd/arbc54856<br>x-03-spanid tbbd/arbc54856<br>x-03-spanid tbbd/arbc54856<br>x-03-spanid tbbd/arbc54856<br>x-03-spanid tbbd/arbc54856<br>x-03-spanid tbbd/arbc54856<br>x-03-spanid tbbd/arbc54856<br>x-03-spanid tbbd/arbc54856<br>x-03-spanid tbbd/arbc64856<br>x-03-spanid tbbd/arbc64856<br>x-03-spanid tbbd/arbc64856<br>x-03-spanid tbbd/arbc64856<br>x-03-spanid tbbd/arbc64856<br>x-03-spanid tbbd/arbc46856<br>x-03-spanid tbbd/arbc64856<br>x-03-spanid tbbd/arbc46856<br>x-03-spanid tbbd/arbc468                           | 32 GMT 105/15.0 model/iPhone10,1 hwp/t8015 build/19A346 (6; dt:157) AMS/1 23:05 GMT 23:05 GMT DHIBUA7WUM 105/15/0 model/iPhone10,1 build/19A346 (6; dt:157) AMS/1 1833a03407ed443-1cbuild/316/466a19 1833a03407ed443  mm&format-ison&os=05&os=15.0&product-com.apple.Preferences&product/Version=1&profile=VideoSubscriberAccount&profile/Version=1&storefront=143441-19,29 /Setup/qulify/Session                                                                                                    | Ro          |
| If-<br>ac<br>Headers<br>x-apple-Jing<br>X-a<br>X-apple-Jing<br>X-a<br>GET https://bc            | x-apple-tz 28800<br>modified-ince two, 04 Jul 2023 03:33:<br>user-agent com.apple-Preferences/<br>epit-language 24-hane-CN<br>Query String Cookies Raw<br>istatus 304<br>date two, 04 Jul 2023 07:<br>de-correlation-kwy RNJ7ASX3VVEF6941<br>pple-request-uuid B653704-arbc54856<br>x-03-apple-stq 0.0<br>apple-stq 0.0<br>apple-st false<br>Raw<br>g itunes apple combag xm?deviceClass=IPF                                                                                                    | 32 GMT<br>105/15.0 model/iPhone10,1 hwp/t8015 build/19A346 (6; dt:157) AMS/1<br>:23:05 GMT<br>DHBUA7WUM<br>INF: bHS -3803467ed433<br>1833a03467ed443<br>1833a03467ed443<br>1833a03467ed443<br>Interferences&product/version=1&profile=VideoSubscriberAccount&profile/Version=1&storefront=143441-19,29<br>/Setup/qulify/Session<br>Charles 4.6.3b2 - Session 1*                                                                                                    | Ro          |
| If-<br>ac<br>Headers<br>x-apple-jing<br>x-a<br>at https://se<br>)S://Se                         | x-apple-tz 28800<br>modified-since two, 04 Jul 2023 03:33:<br>user-agent com.apple-Preferenceyl'<br>epit-language x-htmar-CN<br>Ouery String Cookies Raw<br>ise-correlation-key RU/XSX3YVEF6741<br>le-correlation-key RU/XSX3YVEF6741<br>ight-request-uuid 8b3704a-htc-54866<br>x-b3-traced 8b3704a-htc-54866<br>x-b3-traced x-b4866<br>x-b3-traced 8b3704a-htc-54866<br>x-b3-traced x-b4866<br>x-b3-traced x-b4766<br>x-b3-traced x-b4866<br>x-b3-traced x-b4766<br>x-b4766<br>x-b4766<br>x-b4766<br>x-b4766<br>x-b4766<br>x-b4766<br>x-b4766<br>x-b4766<br>x-b4766<br>x-b4766<br>x-b4766<br>x-b4766<br>x-b4766<br>x-b4766<br>x-b4766<br>x-b4766<br>x-b4766<br>x-b4766<br>x-b4766<br>x-b4766<br>x-b4766<br>x-b4766<br>x-b4766<br>x-b4766<br>x-b4766<br>x-b | 32 GMT 1105/15.0 model(Phone10,1 hwpt8015 build/19A346 (6; d::157) AMS/1 23:05 GMT 23:05 GMT 24:05 GMT 24:05 GMT 24: | Re          |

|                               |                                 |                                                 | 🕨 💌 🛥 🛎 🦉 C                                                                                   | ×            | × ©         |                        |                      |                  |              |
|-------------------------------|---------------------------------|-------------------------------------------------|-----------------------------------------------------------------------------------------------|--------------|-------------|------------------------|----------------------|------------------|--------------|
| Structur                      | e Seque                         | ence                                            |                                                                                               |              |             |                        |                      |                  |              |
| Code                          | Method                          | Host                                            | Path                                                                                          | Start        | Duration    | Size Status            | Info                 |                  |              |
| 200                           | POST                            | sp1.baidu.com                                   | /5b1ZeDe5KgQFm2e88luM_a/webb.gif?pid=4_145&lid=10981909946141                                 | 7 15:22:5    | 20 ms       | 1.45 KBComplete        |                      |                  |              |
| 200                           | POST                            | sp1.baidu.com                                   | /5b1ZeDe5KgQFm2e88luM_a/webb.gif?pid=4_145&lid=10981909946141                                 | 7 15:22:5    | 63 ms       | 28.37 KBComplete       |                      |                  |              |
| 200                           | POST                            | mbd.baidu.com                                   | /ztbox?action=zpblog&appname=baiduboxapp&v=2.0&data=%7B%22cate                                | id 15:22:5   | 1 75 ms     | 29.36 KBComplete       |                      |                  |              |
| 200                           | CONNECT                         | Captive.apple.com                               |                                                                                               | 15:22:54     | 1.09 s      | 36.42 KBComplete       |                      |                  |              |
| 304                           | GET                             | bag.itunes.apple.com                            | /bag.xml?deviceClass=iPhone&format=json&os=iOS&osVersion=15.0&pro                             | d 15:23:0    | 5 133 ms    | 28.20 KBComplete       |                      |                  |              |
| 200                           | GET                             | setup.icloud.com                                | /setup/qualify/cert?ver=P1.36.0                                                               | 15:24:03     | 419 ms      | 47.02 KBComplete       |                      |                  |              |
| 200                           | GET                             | setup.icloud.com                                | /setup/qualify/session                                                                        | 15:24:03     | 251 ms      | 1.26 KBComplete        |                      |                  |              |
|                               |                                 |                                                 |                                                                                               |              |             |                        |                      |                  |              |
|                               |                                 |                                                 |                                                                                               |              |             |                        |                      |                  |              |
|                               |                                 |                                                 |                                                                                               |              |             |                        |                      |                  |              |
|                               |                                 |                                                 |                                                                                               |              |             |                        |                      |                  |              |
|                               |                                 |                                                 |                                                                                               |              |             |                        |                      |                  |              |
|                               |                                 |                                                 |                                                                                               |              |             |                        |                      |                  |              |
|                               |                                 |                                                 |                                                                                               |              |             |                        |                      |                  |              |
|                               |                                 |                                                 |                                                                                               |              |             |                        |                      |                  |              |
|                               |                                 |                                                 |                                                                                               |              |             |                        |                      |                  |              |
| 10.00                         |                                 |                                                 |                                                                                               |              |             |                        |                      |                  | 0            |
| -liter:                       |                                 |                                                 |                                                                                               |              |             |                        |                      | Pocused          | Settings     |
| Overview                      | V Conte                         | ents Summary Chart Notes                        |                                                                                               |              |             |                        |                      |                  |              |
|                               |                                 | GET /setup/qualify/session HTTP/1.1             |                                                                                               |              |             |                        |                      |                  |              |
|                               | Host                            | t setup.icloud.com                              |                                                                                               |              |             |                        |                      |                  |              |
| -Apple-I                      | Client-Time                     | 2023-07-04T07:24:03Z                            |                                                                                               |              |             |                        |                      |                  |              |
| X-                            | Apple-I-MD                      | AAAABQAAABArbf/lutSh9U4INpZ/75MBAA              | AAAw==                                                                                        |              |             |                        |                      |                  |              |
| X-MMe                         | -Client-Info                    | iPhone10,1> <iphone os;15.0;19a346=""></iphone> | <com.apple.appleaccount (com.apple.preferences="" 1.0="" 1109.1)=""></com.apple.appleaccount> |              |             |                        |                      |                  |              |
| X-Ap                          | ple-I-MD-M                      | uuJ2boSsQdA4ywxQL4cVLXHfVFnGpfTQ7               | yMWZ5K7Z/uPN8cdR4Z033zGHuUf48deqfcw3WvUYLNZVIJI                                               |              |             |                        |                      |                  |              |
| X-Apple                       | -I-TimeZone                     | GMT+8                                           |                                                                                               |              |             |                        |                      |                  |              |
| X-MMe-                        | Nas-Session                     | AQhLLJFIHZt9oGQLK9xT0BluCQrjtQkIUo              | Y7D9URKkHFa+YmaQdsajtPuJ8cNCY8/1CBIMxuGGdcLLQLGgFpxixJvgdWJLF                                 | 19bVF+nhSsal | IDlembhGTsZ | FbZNoE+/R4hhJuljil+OrR | xiBfLI6UmoV9dVNMeOp  | Lyfd49kpj7dMdvD  | eKTuhozZM    |
| X-Apple-                      | I-MD-RINFO                      | 50660608                                        |                                                                                               |              |             |                        |                      |                  |              |
| X-Ap                          | ple-I-Locale                    | ∋ zh_CN                                         |                                                                                               |              |             |                        |                      |                  |              |
|                               | User-Agent                      | t %E8%AE%BE%E7%BD%AE/1109.1 CFNet               | work/1312 Darwin/21.0.0                                                                       |              |             |                        |                      |                  |              |
|                               | Connection                      | 1 keep-alive                                    |                                                                                               |              |             |                        |                      |                  |              |
|                               |                                 |                                                 |                                                                                               |              |             |                        |                      |                  |              |
| Headers                       | Daw                             |                                                 |                                                                                               |              |             |                        |                      |                  |              |
| Headers                       | Raw                             |                                                 |                                                                                               |              |             |                        |                      |                  |              |
| Headers                       | Raw                             |                                                 |                                                                                               |              |             |                        |                      |                  |              |
| Headers                       | Raw<br>s": true,<br>n-info": "A | AqyzaxbnjwwXMmwmy2jIM48AAABAr6KTGHGL            | 2Vc44ASkugBL+KPKpCKWvCPerSzdrDwusIxdAf6Nd8szg7ggD8CRQ7QBLhVUn†fN                              | KxDK/AN8YIF  | VyqETOnVsEM | 2NB098JpGrftl+4v+NxQA  | AADYEBW+AONlhFIJOwa5 | 8xT13hHpko8kUk   | \jA8dXP0lwF  |
| Headers<br>"succes<br>"sessio | Raw<br>s": true,<br>n-info": "/ | AgyzaxbnjwwXMmwmy2jIM48AAABAr6KTGHGL            | 2Vc44ASkugBL+KPkpCkWvCPerSzdrDwusIxdAf6Nd0szg7qqD8CRQ7Q8LhVUnjfN                              | KxDK/AN8YIF  | VygETOnVsEM | 2NB098JpGrftl+4v+N×QA  | AADYEBW+AON1hFIJOwa5 | 58xT13hHpko8kUka | \jA8dXPOlwP  |
| Headers<br>"succes<br>"sessio | Raw<br>s": true,<br>n-info": "/ | AgyzaxbnjwwXMmwnyZjIM48AAABAr6KTGHGL            | 2Vc44ASkugBL+KPkpCkWvCPerSzdrDwusIxdAf6Nd6szg7qqDBCRQ7QBLhVUnjfN                              | KxDK/AN8YIF  | VygETOnVsEM | 2NBO98JpGrftl+4v+NxQA  | AADYEBW+AONlhFIJOwaS | 58xT13hHpko8kUk  | Nj A8dXPOlwF |

• 无法抓包的

•

• https://gsa.apple.com

Headers Text Hex JavaScript JSON JSON Text Raw GET https://setup.icloud.com/setup/qualify/session

Recording

| •••                                                                                              |                                                                                                    |                                                                                                 | Charles 4.6.3b2 - Session 1 *                                    | × >      |         |                  |      |         |        |
|--------------------------------------------------------------------------------------------------|----------------------------------------------------------------------------------------------------|-------------------------------------------------------------------------------------------------|------------------------------------------------------------------|----------|---------|------------------|------|---------|--------|
| Structure                                                                                        | Seque                                                                                                    | ence                                                                                            |                                                                  |          |         |                  |      |         |        |
| Code                                                                                             | Method                                                                                                    | Host                                                                                            | Path                                                             | Start [  | uration | Size Status      | Info |         |        |
| 200                                                                                              | POST                                                                                                    | sp1.baidu.com                                                                                   | /5b1ZeDe5KgQFm2e88luM_a/webb.gif?pid=4_145&lid=109819099461417.  | 15:22:51 | 20 ms   | 1.45 KBComplete  |      |         |        |
| 200                                                                                              | POST                                                                                                    | sp1.baidu.com                                                                                   | /5b1ZeDe5KgQFm2e88luM_a/webb.gif?pid=4_145&lid=109819099461417.  | 15:22:51 | 63 ms   | 28.37 KBComplete |      |         |        |
| 200                                                                                              | POST                                                                                                    | mbd.baidu.com                                                                                   | /ztbox?action=zpblog&appname=baiduboxapp&v=2.0&data=%7B%22cateic | 15:22:51 | 75 ms   | 29.36 KBComplete |      |         |        |
| 200                                                                                              | CONNECT                                                                                                    | captive.apple.com                                                                               |                                                                  | 15:22:54 | 1.09 s  | 36.42 KBComplete |      |         |        |
| 304                                                                                              | GET                                                                                                    | bag.itunes.apple.com                                                                            | /bag.xml?deviceClass=iPhone&format=json&os=iOS&osVersion=15.0∏   | 15:23:05 | 133 ms  | 28.20 KBComplete |      |         |        |
| 200                                                                                              | GET                                                                                                    | setup.icloud.com                                                                                | /setup/qualify/cert?ver=P1.36.0                                  | 15:24:03 | 419 ms  | 47.02 KBComplete |      |         |        |
| 200                                                                                              | CONNECT                                                                                                    | setup.icioud.com                                                                                | /setup/duality/session                                           | 15:24:03 | 251 ms  | 20.09 KBComplete |      |         |        |
| ilter:<br>Overview<br>troxy-Conne<br>Conne<br>Headers                                            | Conte<br>COP<br>Host gsa.<br>ection kee<br>ection kee                                                                                                    | nts Summary Chart Notes<br>NRECT gaa apple.com: 443 HTTP/1.1<br>apple.com<br>p-alive<br>p-alive |                                                                  |          |         |                  |      | Focused | Settin |
| HTTP/1.1 2                                                                                       | 200 Connec                                                                                                    | tion established                                                                                |                                                                  |          |         |                  |      |         |        |
| HTTP/1.1 2<br>Headers                                                                            | Raw                                                                                                    | non established                                                                                 |                                                                  |          |         |                  |      |         | Report |
| HTTP/1.1 2<br>Headers<br>3ET https://se                                                          | Raw<br>etup.icloud.c                                                                                                    | tion established                                                                                |                                                                  |          |         |                  |      |         | Record |
| HTTP/1.12<br>Headers<br>GET https://se<br>http<br>200<br>CON<br>gSa<br>T114                      | tps:<br>NNEC                                                                                                    | om/vertup/qualify/session<br>//gsa.apple.co<br>CT<br>pple.com                                   | m                                                                |          |         |                  |      |         | Record |
| HTTP::/.12<br>Http://.12<br>Http://<br>Http://<br>Http://<br>Http://<br>COP<br>gsa<br>Tue<br>103 | Raw<br>tps:<br>NNEC<br>a.ap<br>e Ju<br>31                                                                                                    | om/setup/gualfy/session<br>//gsa.apple.co<br>CT<br>ople.com<br>NI 04 15:24:43                   | m<br>CST 2023                                                    |          |         |                  |      |         | Record |
| HTTP:/.12<br>Headers<br>htt<br>200<br>CON<br>gsa<br>Tue<br>103<br>205                            | Raw<br>http:<br>Stup:<br>Stup:<br>St | om/setup/gualfy/session<br>//gsa.apple.co<br>CT<br>ople.com<br>Al 04 15:24:43                   | m<br>CST 2023                                                    |          |         |                  |      |         | Record |
| HTTP:/.12<br>Headers<br>Att http:<br>200<br>CON<br>gs&<br>Tue<br>103<br>201<br>Con               | tps:<br>NNEC<br>a.ap<br>g<br>l<br>s<br>a.ap<br>g<br>l<br>s<br>a.ap<br>g<br>l<br>s<br>a.ap<br>c<br>s<br>a.ap                                                                                                    | on/setup/qualify/session<br>//gsa.apple.co<br>CT<br>ople.com<br>Il 04 15:24:43                  | m<br>CST 2023                                                    |          |         |                  |      |         | Recor  |

crifan.org, 使用署名4.0国际(CC BY 4.0)协议发布 all right reserved, powered by Gitbook最后更新: 2025-06-02 10:36:13

# SSLBypass

crifan.org, 使用署名4.0国际(CC BY 4.0)协议发布 all right reserved, powered by Gitbook最后更新: 2025-05-30 17:58:03

# 其他特殊处理

对于其他更加复杂的特殊情况,一般是:

- 特定的app,内部加了额外的反扒方面的技术手段
  - 。解决方案:往往要涉及到, app的破解和逆向,找到关键点函数,才能针对性的去绕过处理
    - 注:关于app的逆向破解,详见
      - Android逆向开发
      - iOS逆向开发

crifan.org, 使用署名4.0国际(CC BY 4.0)协议发布 all right reserved, powered by Gitbook最后更新: 2025-06-02 10:37:19

# 抖音

crifan.org, 使用署名4.0国际(CC BY 4.0)协议发布 all right reserved, powered by Gitbook最后更新: 2025-05-30 17:39:50

# Android版

Android版=安卓版抖音,对于网络抓包做了限制,导致的现象是:

• 当已设置好WiFi的代理,再去抓包抖音,会出现: 网络错误。当前无网络,请检查后重试。

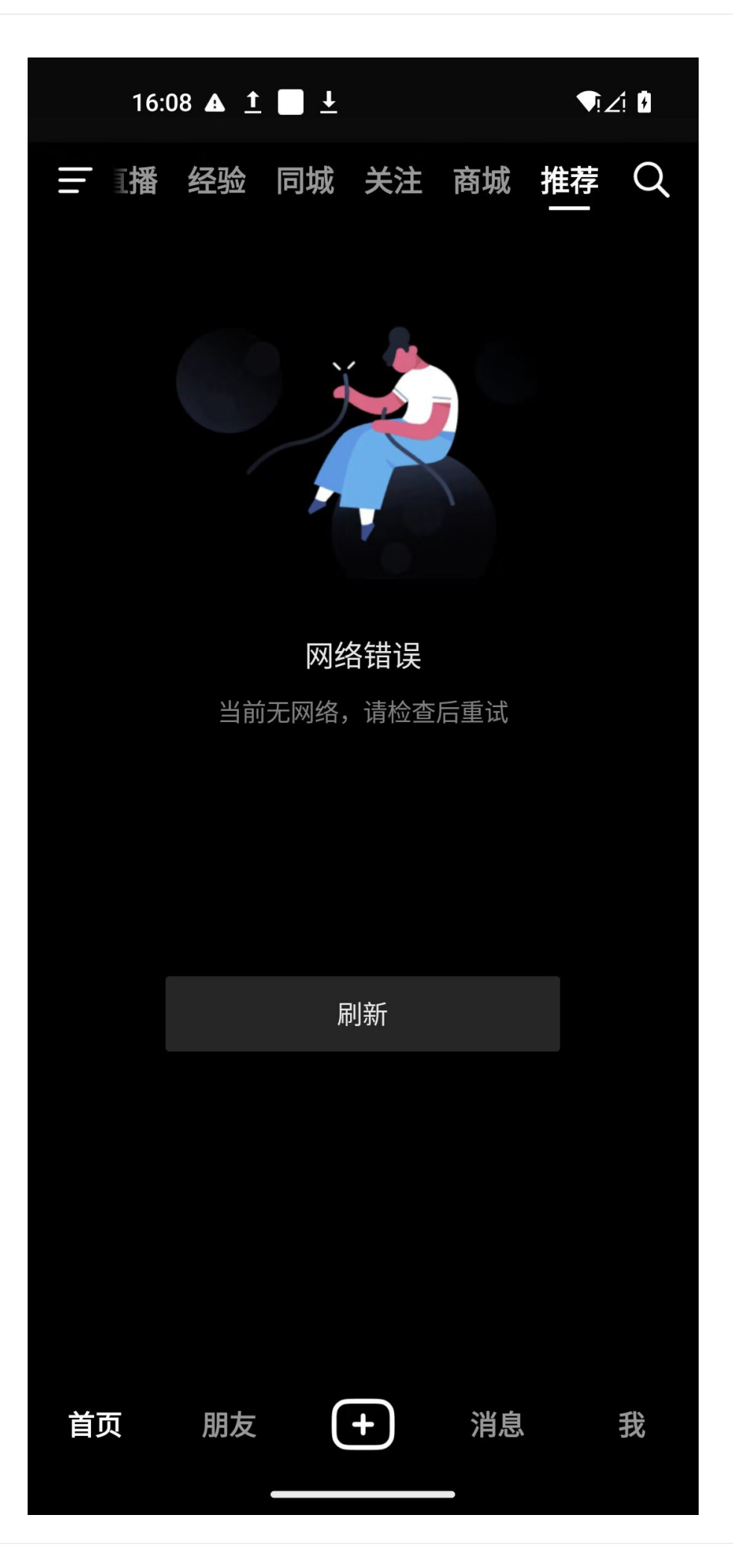

0

• mitmdump等抓包工具抓包时报错: Client TLS handshake failed

[16:07:30.334][192.168.1.20:40974] server connect polaris.zijieapi.com:443 (223 111.245.248:443 [16:07:30.381][192.168.1.20:40974] Client TLS handshake failed. The client does not trust the proxy's certificate for polaris.zijieapi.com (OpenSSL Error([('S SL routines', '', 'ssl/tls alert certificate unknown')])) [16:07:30.381][192.168.1.20:40974] client disconnect [16:07:30.381][192.168.1.20:40974] server disconnect polaris.zijieapi.com:443 ( 223.111.245.248:443) [16:07:33.674][192.168.1.20:40984] client connect [16:07:33.693][192.168.1.20:40984] server connect api3-normal-c.amemv.com:443 ([ 2409:8c20:aa51:2e:3::3de]:443) [16:07:33.734][192.168.1.20:40984] Client TLS handshake failed. The client does not trust the proxy's certificate for api3-normal-c.amemv.com (OpenSSL Error([ ('SSL routines', '', 'ssl/tls alert certificate unknown')])) [16:07:42.408] [192.168.1.20:37932] server disconnect i.snssdk.com:443 ([2409:8c 20:5223:104:3::3fd]:443) [16:07:44.161][192.168.1.20:37946] client connect [16:07:44.195][192.168.1.20:37946] server connect log.snssdk.com:443 ([2409:8c2 0:9c73:103:3::9]:443) [16:07:44.321][192.168.1.20:37946] Client TLS handshake failed. The client does not trust the proxy's certificate for log.snssdk.com (OpenSSL Error([('SSL rou tines', '', 'ssl/tls alert certificate unknown')])) [16:07:44.324][192.168.1.20:37946] client disconnect [16:07:44.326][192.168.1.20:37946] server disconnect log.snssdk.com:443 ([2409: 8c20:9c73:103:3::9]:443) [16:07:44.378][192.168.1.20:37962] client connect [16:07:44.403][192.168.1.20:37962] server connect log.snssdk.com:443 ([2409:8c2 0:9c73:103:3::8]:443) [16:07:44.451][192.168.1.20:37962] Client TLS handshake failed. The client does not trust the proxy's certificate for log.snssdk.com (OpenSSL Error([('SSL rou tines', '', 'ssl/tls alert certificate unknown')]))

[16:07:44.453][192.168.1.20:37962] client disconnect [16:07:44.454][192.168.1.20:37962] server disconnect log.snssdk.com:443 ([2409: 8c20:9c73:103:3::8]:443) [16:07:47.372][192.168.1.20:41272] client connect [16:07:47.382][192.168.1.20:41272] server connect i.snssdk.com:443 ([2409:8c20: 5223:104:3::3fe]:443) [16:07:47.412][192.168.1.20:41272] Client TLS handshake failed. The client does not trust the proxy's certificate for i.snssdk.com (OpenSSL Error([('SSL routi nes', '', 'ssl/tls alert certificate unknown')])) [16:07:47.413][192.168.1.20:41272] client disconnect [16:07:47.413][192.168.1.20:41272] server disconnect i.snssdk.com:443 ([2409:8c 20:5223:104:3::3fe]:443)

4

F

主要是用的另外一个手段:

改用另外一个网络库(Google开发的): Cronet

而其默认不允许https抓包,而想要绕过限制,可以去hook特定的一些函数,从而实现,绕过抓包限制,可以正常(https)抓包。

而实现绕过安卓版抖音的抓包限制的:

- 核心思路,就一种
  - hook函数 SSL\_CTX\_set\_custom\_verify , 使其参数 mode 从 1 改为 0
    - 目的:实现忽略SSL协议验证,从而允许https抓包

不过具体实现做法=方式,有2种:

- hook代码的方式
  - 。用Frida找到并去hook函数 SSL\_CTX\_set\_custom\_verify, 使其参数 mode 从 1 改为 0
- 修改并替换so库的方式
  - 已知上述几个特定函数是属于 libsscronet.so ,所以可以去修改此so库文件,并替换掉该库文 件

下面详细解释:

crifan.org, 使用署名4.0国际(CC BY 4.0)协议发布 all right reserved, powered by Gitbook最后更新: 2025-06-02 11:44:40

# Frida去hook代码的方式

Frida的hook代码=函数:

hookNative\_SSL\_CTX\_set\_custom\_verify

```
function hookNative_SSL_CTX_set_custom_verify(){
 var origFuncPtr_verify = Module.findExportByName("libsscronet.so", "SSL_CTX_set_custo")
m_verify");
 console.log("origFuncPtr_verify=" + origFuncPtr_verify)
  // https://commondatastorage.googleapis.com/chromium-boringssl-docs/ssl.h.html#SSL_VE
RIFY_NONE
 // OPENSSL_EXPORT void SSL_CTX_set_custom_verify(SSL_CTX *ctx, int mode, enum ssl_ver
ify_result_t (*callback)(SSL *ssl, uint8_t *out_alert));
 var func_verify = new NativeFunction(origFuncPtr_verify, 'pointer', ['pointer', 'int',
 console.log("func_verify=" + func_verify)
 var newFuncPtr_verify = new NativeCallback(
    function (ctx, mode, callback) {
      console.log("SSL_CTX_set_custom_verify calling: ctx=" + ctx + ", mode=" + mode
", callback=" + callback)
     // #define SSL_VERIFY_NONE 0x00
      // #define SSL_VERIFY_PEER 0x01
      // #define SSL_VERIFY_FAIL_IF_NO_PEER_CERT 0x02
      // #define SSL_VERIFY_PEER_IF_NO_OBC 0x04
     const SSL_VERIFY_NONE = 0
      return func_verify(ctx, SSL_VERIFY_NONE, callback)
      // return func_verify(ctx, mode, callback)
   },
    'pointer',
    ['pointer', 'int', 'pointer']
 console.log("newFuncPtr_verify=" + newFuncPtr_verify)
 Interceptor.replace(origFuncPtr_verify, newFuncPtr_verify)
}
function afterLibLoaded_libsscronet(libraryName) {
 console.log("libraryName=" + libraryName)
 hookNative_SSL_CTX_set_custom_verify()
}
function hookNative_libsscronet(){
 // let libsscronet_so_name = "libsscronet.so"
 // console.log("libsscronet_so_name=" + libsscronet_so_name)
 // FridaAndroidUtil.waitForLibLoading(libsscronet_so_name, afterLibLoaded_libsscronet)
 FridaAndroidUtil.hookAfterLibLoaded("libsscronet.so", afterLibLoaded_libsscronet)
}
function hookDouyin_Native(){
 hookNative_libsscronet()
```

```
function hookAndroid() {
    if( Java.available){
        console.error("Java is not available")
        return
    }
    console.log("Java is available")
    console.log("Java.androidVersion=" + Java.androidVersion)
    Java.perform(function () {
        hookDouyin_Native()
        console.log("----- Begin Hook -----")
    })
    setImmediate(hookAndroid)
```

#### 相关代码:

```
class FridaUtil {
 // Frida pointer to C string
  static ptrToCStr(curPtr){
  var curCStr = curPtr.readCString()
   // console.log("curCStr=" + curCStr)
   return curCStr
 }
}
class FridaAndroidUtil {
  static waitForLibLoading(libraryName, callback_afterLibLoaded){
    console.log("libraryName=" + libraryName + ", callback_afterLibLoaded=" + callback_
afterLibLoaded)
    var android_dlopen_ext = Module.getExportByName(null, 'android_dlopen_ext')
    console.log("android_dlopen_ext=" + android_dlopen_ext)
    if (null == android_dlopen_ext) {
     return
    }
    Interceptor.attach(android_dlopen_ext, {
      onEnter: function (args) {
        // android_dlopen_ext(const char *_Nullable __filename, int __flags, const andr
oid_dlextinfo *_Nullable __info)
        // console.log("args=" + args)
        var filenamePtr = args[0]
        var libFullPath = FridaUtil.ptrToCStr(filenamePtr)
```

```
// console.log("libFullPath=" + libFullPath)
        // var flags = args[1]
        // var info = args[2]
        // console.log("android_dlopen_ext: [+] libFullPath=" + libFullPath + ", flags=
" + flags + ", info=" + info)
       // if(libraryName === libFullPath){
        if(libFullPath.includes(libraryName)){
          console.log("+++ Loaded lib " + libraryName)
          this.isLibLoaded = true
       }
      },
     onLeave: function () {
       if (this.isLibLoaded) {
        callback_afterLibLoaded(libraryName)
          this.isLibLoaded = false
       }
      3
 }
  static hookAfterLibLoaded(libName, callback_afterLibLoaded){
   console.log("libName=" + libName)
   FridaAndroidUtil.waitForLibLoading(libName, callback_afterLibLoaded)
  }
```

#### 最新 (FridaAndroidUtil 等) 工具类函数代码,详见:

https://github.com/crifan/JsFridaUtil/blob/main/frida/FridaAndroidUtil.js

hook输出效果:

```
----- Begin Hook -----
+++ Loaded lib libsscronet.so
libraryName=libsscronet.so
origFuncPtr_verify=0x79d2692fb0
func_verify=0x79d2692fb0
newFuncPtr_verify=0x7d4616e0b8
SSL_CTX_set_custom_verify calling: ctx=0x7b8c2b2f78, mode=1, callback=0x79d13ce5b8
SSL_CTX_set_custom_verify calling: ctx=0x7b8c2e5bf8, mode=1, callback=0x78ecb1d038
SSL_CTX_set_custom_verify calling: ctx=0x7b8c30b718, mode=1, callback=0x78ecb1d038
SSL_CTX_set_custom_verify calling: ctx=0x7b8c307ed8, mode=1, callback=0x78ecb1d038
SSL_CTX_set_custom_verify calling: ctx=0x7b8c2fe8d8, mode=1, callback 0x78ecb1d038
SSL_CTX_set_custom_verify calling: ctx=0x7b8c307258, mode=1, callback 0x78ecb1d038
SSL_CTX_set_custom_verify calling: ctx=0x7b8c321838, mode=1, callback=0x78ecb1d038
SSL_CTX_set_custom_verify calling: ctx=0x7b8c25ec98, mode=1, callback=0x78ecb1d038
SSL_CTX_set_custom_verify calling: ctx=0x7b8c3036f8, mode=1, callback=0x78ecb1d038
SSL_CTX_set_custom_verify calling: ctx=0x7b8c2ceb38, mode=1, callback=0x78ecb1d038
```

|                                                                                                    | frida -U -f com.s  | ss.android.ugc.awem | e -l hook_douyin.js |                |             |                      | て第1                                |
|----------------------------------------------------------------------------------------------------|--------------------|---------------------|---------------------|----------------|-------------|----------------------|------------------------------------|
| mitmwe • #1 ~ (-zsh) #2/DouYin/d #3g/frida/ • #4                                                                                                    | g/frida/ 🔵 #5      | g/frida/ • #6       | g/frida/ 🔵 %7       | g/frida/fri %8 | g/frida/f 🔵 | g/frida/frid         | frida (Pyth %9 +                   |
| Last login: Mon Aug 26 17:23:58 on ttys036                                                                                                    |                    |                     |                     |                |             |                      |                                    |
| → ~ cd /Users/crifan/dev/dev_root/androidReverse                                                                                                    |                    | dynamicDebug/frida  | /frida              |                |             | -custom_verify 28/28 | $3 \otimes \langle \rangle \times$ |
| ▶ frida frida -U -f com.ss.android.ugc.aweme -l hook_douyin.js                                                                                                    |                    | -                   |                     |                |             |                      |                                    |
|                                                                                                    |                    |                     |                     |                |             |                      |                                    |
| / _   Frida 16.4.8 - A world-class dynamic instrumentation toolki                                                                                                    |                    |                     |                     |                |             |                      |                                    |
|                                                                                                    |                    |                     |                     |                |             |                      |                                    |
| > _   Commands:                                                                                                    |                    |                     |                     |                |             |                      |                                    |
| object? -> Display information about 'object'                                                                                                    |                    |                     |                     |                |             |                      |                                    |
| exit/auit -> Exit                                                                                                    |                    |                     |                     |                |             |                      |                                    |
|                                                                                                    |                    |                     |                     |                |             |                      |                                    |
| More info at https://frida.re/docs/home/                                                                                                    |                    |                     |                     |                |             |                      |                                    |
|                                                                                                    |                    |                     |                     |                |             |                      |                                    |
| Connected to M2101K9C (id=9C181A8D3C3F3B)                                                                                                    |                    |                     |                     |                |             |                      |                                    |
| Spawning `com.ss.android.ugc.aweme`                                                                                                    |                    |                     |                     |                |             |                      |                                    |
| FridaAndroidUtil.curThrowableCls= <class: java.lang.throwable=""></class:>                                                                                                    |                    |                     |                     |                |             |                      |                                    |
| <pre>FridaAndroidUtil.JavaArray=<class: java.lang.reflect.array=""></class:></pre>                                                                                                    |                    |                     |                     |                |             |                      |                                    |
| FridaAndroidUtil.JavaArrays= <class: java.util.arrays=""></class:>                                                                                                    |                    |                     |                     |                |             |                      |                                    |
| FridaAndroidUtil.JavaArrayList= <class: java.util.arraylist=""></class:>                                                                                                    |                    |                     |                     |                |             |                      |                                    |
| FridaAndroidUtil.JavaObjAnn_sclass: [b>                                                                                                    |                    |                     |                     |                |             |                      |                                    |
| INTEnvIdy CallObjectMathod=34                                                                                                    |                    |                     |                     |                |             |                      |                                    |
| lava is available                                                                                                    |                    |                     |                     |                |             |                      |                                    |
| Java.androidVersion=13                                                                                                    |                    |                     |                     |                |             |                      |                                    |
| Spawned `com.ss.android.ugc.aweme`. Resuming main thread!                                                                                                    |                    |                     |                     |                |             |                      |                                    |
| [M2101K9C::com.ss.android.ugc.aweme ]-> libName=libsscronet.so                                                                                                    |                    |                     |                     |                |             |                      |                                    |
| libraryName=libsscronet.so, callback_afterLibLoaded=function afterLibLoaded=function afterLibLoaded=fu | ded_libsscronet(li | .braryName) {       |                     |                |             |                      |                                    |
| <pre>console.log("libraryName=" + libraryName)</pre>                                                                                                    |                    |                     |                     |                |             |                      |                                    |
| hookNative_SSL_CTX()                                                                                                    |                    |                     |                     |                |             |                      |                                    |
| }                                                                                                    |                    |                     |                     |                |             |                      |                                    |
| android_dlopen_ext=0x/d4616a0b8                                                                                                    |                    |                     |                     |                |             |                      |                                    |
| Begin Hook                                                                                                    |                    |                     |                     |                |             |                      |                                    |
| libraryName=libsscronet so                                                                                                    |                    |                     |                     |                |             |                      |                                    |
| oriaEuncPtr verifv=0x79d2692fb0                                                                                                    |                    |                     |                     |                |             |                      |                                    |
| func_verify=0x79d2692fb0                                                                                                    |                    |                     |                     |                |             |                      |                                    |
| newFuncPtr_verify=0x7d4616e0b8                                                                                                    |                    |                     |                     |                |             |                      | _                                  |
| SSL_CTX_set_custom_verify calling: ctx=0x7b8c2b2f78, mode=1, callback=0x                                                                                                    | 79d13ce5b8         |                     |                     |                |             |                      |                                    |
| <pre>SSL_CTX_set_custom_verify calling: ctx=0x7b8c2e5bf8, mode=1, callback=0x</pre>                                                                                                    | 78ecb1d038         |                     |                     |                |             |                      |                                    |
| <pre>SSL_CTX_set_custom_verify calling: ctx=0x7b8c30b718, mode=1, callback=0x</pre>                                                                                                    | 78ecb1d038         |                     |                     |                |             |                      |                                    |
| <pre>SSL_CTX_set_custom_verify calling: ctx=0x7b8c307ed8, mode=1, callback=0x</pre>                                                                                                    | 78ecb1d038         |                     |                     |                |             |                      |                                    |
| SSL_CIX_set_custom_verify calling: ctx=0x7b8c2fe8d8, mode=1, callback=0x                                                                                                    | 78ecb1d038         |                     |                     |                |             |                      |                                    |
| SSL_CIX_set_custom_verity_calling: ctx=0x7b8c507258, mode=1, callback=0x                                                                                                    | 78ecD10038         |                     |                     |                |             |                      |                                    |
| SI_CTX_set_custom_verify_calling: ctx=0x7b6c521656, mode=1, callback=0x                                                                                                    | 78ecb1d038         |                     |                     |                |             |                      |                                    |
| SSL CTX set custom verify calling: ctx=0x7b8c3036f8, mode=1, callback=0x                                                                                                    | 78ecb1d038         |                     |                     |                |             |                      |                                    |
| SSL_CTX_set_custom_verify calling: ctx=0x7b8c2ceb38, mode=1, callback=0x                                                                                                    | 78ecb1d038         |                     |                     |                |             |                      |                                    |
| FridaAndroidUtil.curThrowableCls= <class: java.lang.throwable=""></class:>                                                                                                    |                    |                     |                     |                |             |                      |                                    |
| FridaAndroidUtil.JavaArray= <class: java.lang.reflect.array=""></class:>                                                                                                    |                    |                     |                     |                |             |                      |                                    |
| FridaAndroidUtil.JavaArrays= <class: java.util.arrays=""></class:>                                                                                                    |                    |                     |                     |                |             |                      |                                    |
| <pre>FridaAndroidUtil.JavaArrayList=<class: java.util.arraylist=""></class:></pre>                                                                                                    |                    |                     |                     |                |             |                      |                                    |
| FridaAndroidUtil.JavaByteArr= <class: [b=""></class:>                                                                                                    |                    |                     |                     |                |             |                      |                                    |
| FridaAndroidUtil.JavaObjArr= <class: [ljava.lang.object;=""></class:>                                                                                                    |                    |                     |                     |                |             |                      |                                    |
| JNIENVIAX.CallobjectMethod=34                                                                                                    |                    |                     |                     |                |             |                      |                                    |
| Java andraidVersion-13                                                                                                    |                    |                     |                     |                |             |                      |                                    |
|                                                                                                    |                    |                     |                     |                |             |                      |                                    |

效果:

抖音可以正常访问网络了:

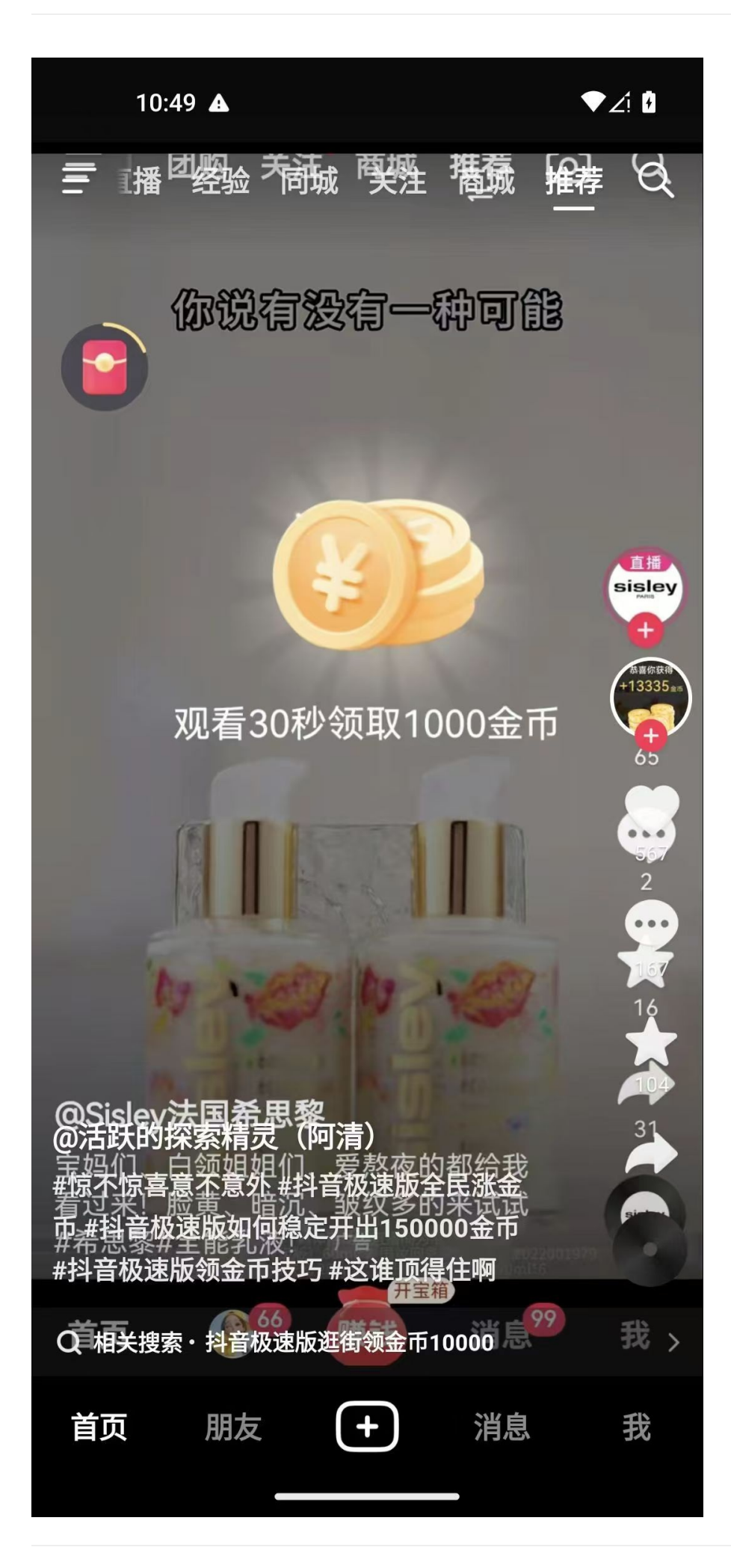

crifan.org, 使用署名4.0国际(CC BY 4.0)协议发布 all right reserved, powered by Gitbook最后更新: 2025-06-02 11:44:27

# 修改并替换libsscronet.so库文件的方式

此处,要去给抖音的 libsscronet.so 去patch打补丁 == 修改并替换 libsscronet.so 的so库文件的方 式:

实现绕过证书校验,实现反反抓包的效果:

### 修改libsscronet.so的so库文件

要patch的点=具体位置:

先是从函数 SSL\_CTX\_set\_custom\_verify 的调用的地方:

通过IDA,可以找到函数 SSL\_CTX\_set\_custom\_verify 的实际二进制内偏移地址是: 0x52EF30

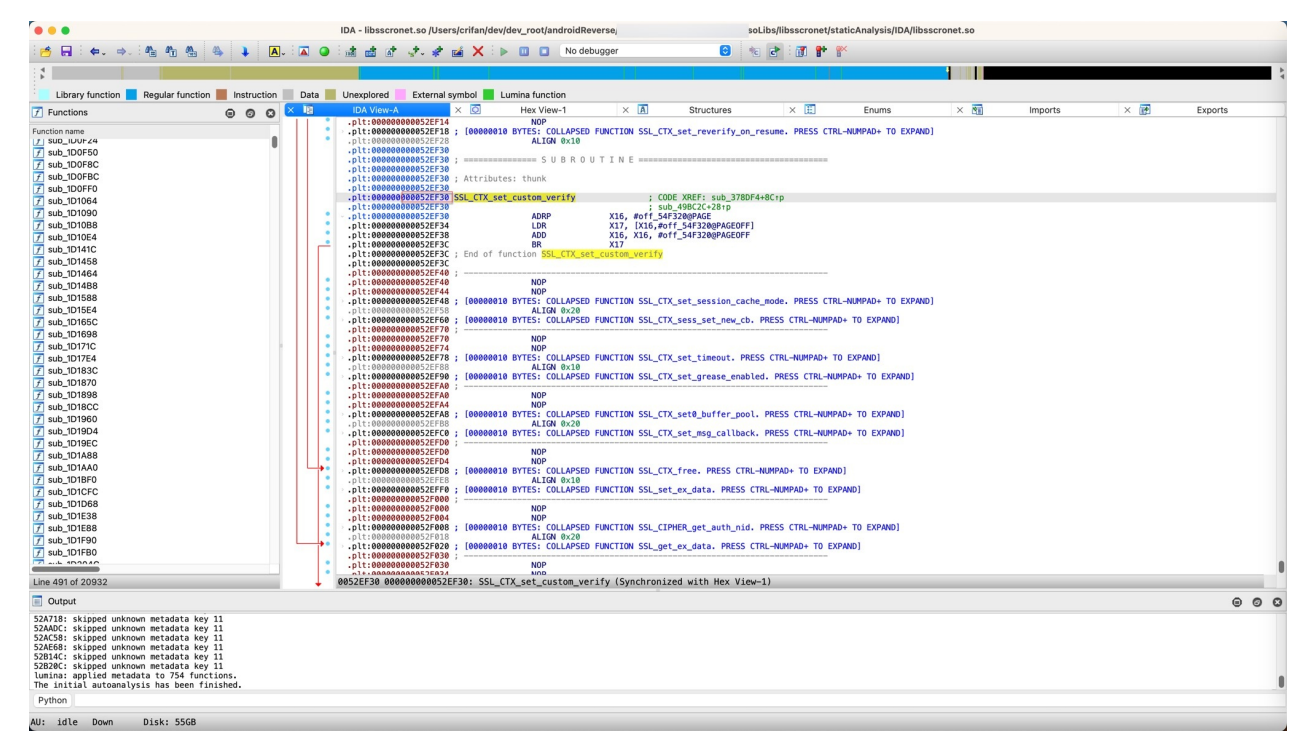

通过:

SSL\_CTX\_set\_custom\_verify == 0x52EF30

找到2处引用:

| .plt:00000000052EF30<br>.plt:0000000052EF30<br>.plt:0000000052EF30<br>.plt:00000000052EF30<br>.plt:00000000052EF30<br>.plt:00000000052EF34<br>.plt:00000000052EF33<br>.plt:00000000052EF33 | set_custom_verify         ; CODE XREF: sub_378DF4                                   | .+8C†p |
|----------------------------------------------------------------------------------------------------|-------------------------------------------------------------------------------------|--------|
| Direction Typ Address                                                                                                    | xrefs to SSL_CTX_set_custom_verify           Text                                   |        |
| Image: Up         p         sub_378DF4+8C           Image: Up         p         sub_49BC2C+28                                                                                              | BL         SSL_CTX_set_custom_verify           BL         SSL_CTX_set_custom_verify |        |
| Line 1 of 2                                                                                                    | Help Search Cancel OK                                                               |        |

->

- sub\_378DF4 + 8C
  - .text:000000000378E7C MOV W1, #1
- sub\_49BC2C + 28
  - .text:00000000049BC48 MOV W1, #1

#### 加上 opcode 后显示为:

- sub\_378DF4
  - .text:000000000378E7C 21 00 80 52 MOV W1, #1

|                                 | 🛅 Сору                        | ^ C     | i64 (libsscronet.so) /Us | ers/crifan/dev/dev_ | root/androidRev    | erse     |            |                    | /libsscronet        | /staticAna | lysis/ID   | A/libsscron | et.so.i64 |
|---------------------------------|-------------------------------|---------|--------------------------|---------------------|--------------------|----------|------------|--------------------|---------------------|------------|------------|-------------|-----------|
| 👩 🖬 i <table-cell></table-cell> | Begin selection<br>Select all | ΥL      | 🕨 🗛 🖾 🔾                  | oð 🖻 🕈 📌 -          | * 🖬 🗙              |          | No debug   | jger               | 0                   |            | 2          | 1 🕈 Ҟ       |           |
| 1                               | Select identifier             |         |                          | 1                   |                    |          |            |                    |                     |            |            |             | - E       |
| -                               | Undo General                  | ¥7      |                          |                     |                    |          |            |                    |                     |            |            |             |           |
| Library functio                 | Pada                          | A 9P 7  | struction Data           | Unexplored Ext      | ernal symbol 📃     | Lumina f | unction    |                    |                     |            |            |             |           |
| Functions                       |                               | 1. 90 L | IDA View-A               | × 🖸 Hex             | View-1             | × 🖪      | Structures | × 🖽                | Enums               | ×          | <b>*</b> = | Imports     | ×         |
|                                 | Export data                   | ΦE      | .text:0000               | 000000378E6C 2B D   | 3 06 94            |          | BL         | SSL_CTX_set        | _reverify_or        | _resume    |            |             |           |
| nction name                     |                               |         | .text:0000               | 000000378E70 80 0   | 2 40 F9            |          | LDR        | X0, [X20]          |                     |            |            |             |           |
| imp_SSL_CTX                     | 🚮 Code                        | С       | .text:0000               | 000000378E78 02 B   | A FF 10            |          | ADR        | X2, sub 378        | 588                 |            |            |             |           |
| imp_SSL_aler                    | d Data                        | D       | • .text:0000             | 000000378E7C 21 00  | 80 52              |          | MOV        | W1, #1             |                     |            |            |             |           |
| imp_SSL_set1                    | At Struct yor                 | 37.0    | .text:0000               | 000000378E80 2C D   | 3 06 94            |          | BL         | SSL_CTX_set        | _custom_ver:        | ify        |            |             |           |
| imp_SSL_CTX                     | A Struct val                  | C Q     | .text:0000               | 000000378E84 80 0   | 2 40 F9            |          | LDR        | X0, [X20]          |                     |            |            |             |           |
| imp_SSL_get_                    | 'S <sup>™</sup> Strings       | >       | • .text:0000             | 000000378E8C 2E D   | 3 06 94            |          | BL         | SSL CTX set        | session car         | the mode   |            |             |           |
| <pre>imp_SSL_set_</pre>         | 📌 Array                       | *       | .text:0000               | 000000378E90 80 0   | 2 40 F9            |          | LDR        | X0, [X20]          |                     |            |            |             |           |
| <pre>imp_SSL_set_</pre>         | X Undefine                    | U       | .text:0000               | 000000378E94 1F 20  | 0 03 D5            |          | NOP        |                    |                     |            |            |             |           |
| imp_SSL_get_                    | - Ponama                      | N       | .text:0000               | 000000378E98 81 1   | 2 00 10            |          | ADR        | X1, SUD_3/9        | 0E8<br>s set new ch |            |            |             |           |
| imp_SSL_earl                    | Rename                        | 14      | .text:0000               | 000000378EA0 80 0   | 2 40 F9            |          | LDR        | X0. [X20]          | s_sec_new_cr        | ,          |            |             |           |
| imp_SSL_proc                    | Operand type                  | >       | .text:0000               | 000000378EA4 01 C   | 2 81 52            |          | MOV        | W1, #0×E10         |                     |            |            |             |           |
| imp_SSL_rese                    | operana type                  |         | .text:0000               | 000000378EA8 34 D   | 3 06 94            |          | BL         | SSL_CTX_set        | _timeout            |            |            |             |           |
| imp_SSL_prov                    | Comments                      | ,       | .text:0000               | 000000378EAC 80 0.  | 2 40 19            |          | LDR        | X0, [X20]<br>W1 #1 |                     |            |            |             |           |
| imp_SSL_is_s                    | Segments                      | >       | .text:0000               | 000000378EB4 37 D   | 3 06 94            |          | BL         | SSL CTX set        | grease enab         | oled       |            |             |           |
| imp_ERR_prin                    | Structs                       | >       | .text:0000               | 000000378EB8 95 0   | 2 40 F9            |          | LDR        | X21, [X20]         |                     |            |            |             |           |
| imp_SSL_quic                    | Functions                     | >       | .text:0000               | 000000378EBC 85 4/  | A FE 97            |          | BL         | sub_30B8D0         |                     |            |            |             |           |
| <pre>imp_SSL_get_</pre>         | Datah ara aram                |         | Change buts              |                     | 3 00 AA<br>3 15 AA |          | MOV        | X0, X21            |                     |            |            |             |           |
| <pre>imp_EVP_get_</pre>         | Patch program                 | ,       | Change byte              | 8 D8                | 3 06 94            |          | BL         | SSL_CTX_set        | 0_buffer_poo        | 01         |            |             |           |
| imp_SSL_CIPI                    | Other                         | >       | Change word              | 0 03                | 2 40 F9            |          | LDR        | X0, [X20]          | -                   |            |            |             |           |
| imp_SSL_CIPI                    | Plugins                       | >       | Assemble                 | F 20                | 0 03 D5            |          | NOP        | ¥1 aub 270         | 269                 |            |            |             |           |
| imp_pow                         |                               | _       | Patched bytes            | ATP AD              | 3 06 94            |          | BL         | SSL CTX set        | msg callbag         | k          |            |             |           |
| imp_log                         |                               |         | Apply potobas to input i | 0.00                | 2 40 F9            |          | LDR        | X0, [X20]          |                     |            |            |             |           |
| imp_exp2                        |                               |         | Apply patches to input   | ile 5 9/            | A 00 94            |          | BL         | sub_39F874         |                     |            |            |             |           |
|                                 |                               |         | .text:0000               | 000000378FF4 F0 0   | 3 13 AA            |          | MOV        | X0. X19            |                     |            |            |             |           |

- sub\_49BC2C
  - .text:000000000049BC48 21 00 80 52 MOV W1, #1

| IDA - libsscronet.so.i64 ( | libsscronet.so) /Users/cr          | ifan/dev/dev_root/android | Reverse            |             | soLibs/libsscr             | onet/staticAn | alysis/ID/ | A/libsscrone | et.so.i64 |
|----------------------------|------------------------------------|---------------------------|--------------------|-------------|----------------------------|---------------|------------|--------------|-----------|
| ት 🐴 🐁 🐥 🖡                  |                                    | i 🖻 🛷 🖈 🖬 🗡               | (:                 | No debugger |                            | ۵ الا         | 2          | P 🕅          |           |
|                            |                                    | l l                       |                    |             |                            |               |            |              |           |
| legular function 📕 Instruc | tion 📃 Data 📕 Unexp                | lored External symbol     | Lumina function    | on          |                            |               |            |              |           |
| 🛛 🗛 🗛 🖂 🚺                  | IDA View-A                         | 🛛 🖸 Hex View-1            | × 🖪 Stri           | uctures ×   | Enums                      | ×             | <b>1</b>   | Imports      | ×         |
| 000                        | .text:000000000                    | 49BC38 FD 03 00 91        | MOV                | X29,        | , SP                       |               |            |              |           |
|                            | .text:000000000                    | 49BC3C F3 03 00 2A        | MOV                | W19,        | WØ                         |               |            |              |           |
| c_method                   | .text:000000000                    | 49BC40 06 01 00 94        | BL                 | sub_        | _49C058<br>#off_54E428@PAG | F             |            |              |           |
| tring_long                 | .text:000000000                    | 49BC48 21 00 80 52        | MOV                | W1,         | #1                         |               |            |              |           |
| _list                      | .text:000000000                    | 49BC4C F4 03 00 AA        | MOV                | X20,        | , X0                       |               |            |              |           |
| sion_psk_dhe_1             | .text:000000000                    | 49BC50 42 14 42 F9        | LDR                | X2,         | [X2,#off_54E428            | @PAGE0FF]     |            |              |           |
| x                          |                                    |                           | Patch Bytes        |             |                            | чегіту        |            |              |           |
| e_legacy_codep             | •                                  |                           |                    |             |                            |               |            |              |           |
| nsport_params              | Address                            | 0x49BC48                  |                    |             |                            | _on_resume    |            |              |           |
| ic_transport_pa            | <b>F</b> <sup>1</sup>   (()        | 0.400040                  |                    |             |                            |               |            |              |           |
| ccepted                    | <ul> <li>File offset</li> </ul>    | 0x49BC48                  |                    |             |                            | cache mode    |            |              |           |
| c_post_handsha             | <ul> <li>Original value</li> </ul> | 21 00 80 52 F4 03 00 AA   | 42 14 42 F9 B7 4C  | 02 94       |                            |               |            |              |           |
| data_reject                |                                    |                           |                    |             |                            |               |            |              |           |
| _data                      | Values                             | 01 00 80 52 F4 03 00 A    | 4 42 14 42 F9 B7 4 | C 02 94     |                            | ch            |            |              |           |
|                            | •                                  |                           |                    |             |                            |               |            |              |           |
| _fp                        |                                    |                           |                    |             |                            |               |            |              |           |
| andshake_flight_           |                                    | Help                      | Cancel             | K           |                            | ta_enabled    |            |              |           |
| ata_reason                 | •                                  |                           |                    |             |                            | <101          |            |              |           |
| ynid                       | .text:000000000                    | 49BC94 FD 7B C2 A8        | LDP                | X29,        | X30, [SP+var s             | 0],#0x20      |            |              |           |
| _prf_nid                   | .text:000000000                    | 49BC98 BF 23 03 D5        | AUT                | IASP        | -                          |               |            |              |           |

根据之前的hook思路,就是:

让传递给 SSL\_CTX\_set\_custom\_verify 的参数中 mode 参数的值从 1 改为 0 , 而 mode 参数值, 是保 存在 w1 中的, 所以就是去:

把 w1 的值(从之前的 1)改为 0

分别去改为:

- sub\_378DF4
  - .text:000000000378E7C 01 00 80 52 MOV W1, #0

| 1                                              |              | 1                                   |                            |                        |                                |     |         | 5     |         |
|------------------------------------------------|--------------|-------------------------------------|----------------------------|------------------------|--------------------------------|-----|---------|-------|---------|
| Library function Regular function              | Instruction  | Data Unexplored                     | External symbol            | al 📕 Lumina function   |                                |     |         |       |         |
| Functions                                      |              | View-A × 🖪 Pseud                    | locode-A ×                 | Hex View-1 ×           | \Lambda Structures 🛛 🔀 Enums   | × 🛐 | Imports | ) × 🛃 | Exports |
|                                                |              | .text:0000000000378E08              | 00 02 80 52                | MOV                    | W0, #0x10 ; size               |     |         |       |         |
| unction name                                   |              | .text:00000000003/8E0C              | 8E 4D FD 97                | BL                     | SUD_200444                     |     |         |       |         |
| <pre>fimp_SSL_CTX_set_quic_method</pre>        | •            | .text:0000000000378E14              | F3 03 00 AA                | MOV                    | X19. X0                        |     |         |       |         |
| fimp_SSL_alert_desc_string_long                | •            | .text:000000000378E18               | 9F 8E 00 F8                | STR                    | XZR, [X20,#8]!                 |     |         |       |         |
| imp_SSL_set1_sigalgs_list                      |              | .text:000000000378E1C               | F1 D4 06 94                | BL                     | CRYPT0_library_init            |     |         |       |         |
| <u>imp_SSL_CTX_set_session_psk_dhe_1</u>       |              | .text:0000000000378E20              | E0 03 1F AA                | MOV                    | X0, XZR                        |     |         |       |         |
| fimp_SSL_get_SSL_CTX                           |              | text:00000000000378E24              | E1 03 1F AA                | MOV                    | ¥2 ¥78                         |     |         |       |         |
| imp_SSL_set_quic_use_legacy_codep              | •            | .text:0000000000378E2C              | E3 03 1F AA                | MOV                    | X3. XZR                        |     |         |       |         |
| fimp_SSL_set_quic_transport_params             | •            | .text:000000000378E30               | E4 03 1F AA                | MOV                    | X4, XZR                        |     |         |       |         |
| <pre>Fimp_SSL_get_peer_quic_transport_pa</pre> | :            | .text:000000000378E34               | 21 D8 06 94                | BL                     | SSL_get_ex_new_index           |     |         |       |         |
| 7 imp SSL early data accepted                  |              | .text:000000000378E38               | 60 02 00 B9                | STR                    | W0, [X19]                      |     |         |       |         |
| imp SSL process quic post handsha              |              | .text:000000000378E3C               | 28 08 06 94                | BL                     | SSL CTY new                    |     |         |       |         |
| imp_SSL_process_quic_post_itatiustia           |              | text:000000000378E40                | F1 03 00 AA                | MOV                    | X1. X0                         |     |         |       |         |
| imp_SSL_reset_early_data_reject                | •            | .text:0000000000378E48              | E0 03 14 AA                | MOV                    | X0. X20                        |     |         |       |         |
| /imp_ssl_provide_quic_data                     |              | .text:000000000378E4C               | 2C 00 00 94                | BL                     | sub_378EFC                     |     |         |       |         |
| fimp_SSL_is_server                             |              | .text:000000000378E50               | 80 02 40 F9                | LDR                    | X0, [X20]                      |     |         |       |         |
| <pre>imp_ERR_print_errors_fp</pre>             |              | .text:0000000000378E54              | 1F 20 03 D5                | NOP                    | Ma                             |     |         |       |         |
| fimp_SSL_quic_max_handshake_flight_            |              | .text:00000000003/8E58              | 01 00 00 10<br>52 02 15 AA | ADR                    | X1, SUD_3/8F18                 |     |         |       |         |
| imp_SSL_get_early_data_reason                  |              | .text:0000000000378E60              | 28 08 06 94                | BI                     | SSL CTX set cert ch            |     |         |       |         |
| fimp_EVP_get_digestbynid                       | •            | .text:000000000378E64               | 80 02 40 F9                | LDR                    | X0. [X20]                      |     |         |       |         |
| <pre>//imp_SSL_CIPHER_get_prf_nid</pre>        |              | .text:000000000378E68               | 21 00 80 52                | MOV                    | W1, #1                         |     |         |       |         |
| imp SSL CIPHER get id                          |              | .text:000000000378E6C               | 2B D8 06 94                | BL                     | SSL_CTX_set_reverify_on_resume |     |         |       |         |
| imp pow                                        |              | .text:000000000378E70               | 80 02 40 F9                | LDR                    | X0, [X20]                      |     |         |       |         |
| imp log                                        |              | .text:000000000378E74               | 02 BA FF 10                | ADB                    | X2. sub 378588                 |     |         |       |         |
| imp_ovp2                                       | •            | .text:0000000000378E7C              | 01 00 80 52                | MOV                    | W1. #0                         |     |         |       |         |
| /mp_cxpz                                       | •            | .text:000000000378E80               | 2C D8 06 94                | BL                     | SSL_CTX_set_custom_verify      |     |         |       |         |
| imp_memcpy                                     | •            | .text:000000000378E84               | 80 02 40 F9                | LDR                    | X0, [X20]                      |     |         |       |         |
| fimpstack_chk_fail                             |              | .text:000000000378E88               | 21 60 80 52                | MOV                    | W1, #0x301                     |     |         |       |         |
| fimp_memmove                                   |              | .text:000000000378E8C               | 21 08 06 94                | BL                     | SSL_LIX_SET_SESSION_Cache_mode |     |         |       |         |
| fimp_malloc_usable_size                        |              | .text:000000000378E90               | 1F 20 03 D5                | NOP                    | AU, [A20]                      |     |         |       |         |
| fimp_memset                                    | •            | .text:000000000378E98               | 81 12 00 10                | ADR                    | X1. sub 3790E8                 |     |         |       |         |
| jimp_android_fdsan_exchange_owner_             | •            | .text:000000000378E9C               | 31 D8 06 94                | BL                     | SSL_CTX_sess_set_new_cb        |     |         |       |         |
| f imp_getifaddrs                               |              | .text:000000000378EA0               | 80 02 40 F9                | LDR                    | X0, [X20]                      |     |         |       |         |
| 7 imp freeifaddrs                              |              | .text:000000000378EA4               | 01 C2 81 52                | MOV                    | W1, #0×E10                     |     |         |       |         |
|                                                |              | .text:00000000003/8EA8              | 34 D8 06 94<br>80 02 40 F9 | BL                     | SSL_CIX_Set_Timeout            |     |         |       |         |
| ine 20932 of 20932                             |              | 00378F7C 00000000000378F            | 7C: sub 378DE              | 4+88 (Synchronized wit | h Hex View-1)                  |     |         |       |         |
|                                                |              |                                     |                            |                        |                                |     |         |       |         |
| Output                                         |              |                                     |                            |                        |                                |     |         |       |         |
| stopper using gacasea cypeincov sub_           |              | ·                                   |                            |                        |                                |     |         |       |         |
| 39FA28: using guessed typeint64fa              | stcall sub_3 | 9FA28(_QWORD, _QWORD);              | 0001                       |                        |                                |     |         |       |         |
| SAI040: USING guessed typeint64ia              | stcall Sub_3 | alease records ( OWORD, _QWORD, _QW | OWORD OWORD                |                        |                                |     |         |       |         |
| 52ED20: using guessed typeint64i               | stcall SSL g | et0 signed cert timestamp           | list( OWORD.               | OWORD, OWORD):         |                                |     |         |       |         |
| 52ED98: using guessed typeint64fa              | stcall SSL_g | et0_peer_certificates(_QW           | (ORD);                     |                        |                                |     |         |       |         |
| 3785B8: using guessed typeint64 var_           | 30;          |                                     |                            |                        |                                |     |         |       |         |
| Python                                         |              |                                     |                            |                        |                                |     |         |       |         |
| .,                                             |              |                                     |                            |                        |                                |     |         |       |         |

- sub\_49BC2C
  - .text:00000000049BC48 01 00 80 52 MOV W1, #0

|                                                                                                    | IDA - libsscronet  | t.so.i64 (libss      | cronet.so) /             | Users/crifan/dev              | /dev_root | /androidRe  | verse                  | oL                     | ibs/libsscron    | et/staticAnaly | sis/IDA/libs | scronet.so.i | 64       |         |   |
|----------------------------------------------------------------------------------------------------|--------------------|----------------------|--------------------------|-------------------------------|-----------|-------------|------------------------|------------------------|------------------|----------------|--------------|--------------|----------|---------|---|
| 8 🛃 8 🖨 🗧 🖨 🗸                                                                                                    | n n n a            | • 🖡 🖪                | . 🔺 🥥                    | े 📩 💣 🕷                       | st- 🖈     | 🖬 🗙         | No debug               | iger                   |                  | 😊 🐮 🖻          | i 🗊 🕈        | <b>*</b>     |          |         |   |
|                                                                                                    |                    |                      |                          |                               |           | 1           |                        |                        |                  |                |              |              | <b>b</b> |         | 0 |
| Library function                                                                                                    | Regular function   | Instruction          | Data                     | Linexplored                   | External  | symbol      | Lumina function        |                        |                  |                |              |              |          |         |   |
| 7 Functions                                                                                                    |                    |                      | View-A                   | × 🖪 Pseud                     | locode-A  | × 🖸         | Hex View-1 × A         | Structures             | × 🖽              | Enums          | × 🕅          | Imports      | × 🛃      | Exports | - |
|                                                                                                    |                    |                      | text:00                  | 0000000049BC2C                | 3F 23 03  | D5          | PACIASP                | -                      |                  |                |              |              |          |         |   |
| Function name                                                                                                    |                    |                      | .text:00                 | 00000000049BC30               | FD 7B BE  | A9<br>A9    | STP                    | X29, X30,<br>X20 X19   | [SP,#-0x20+      | var_s0]!       |              |              |          |         |   |
| <pre>imp_SSL_CTX_set_iimp_SSL_CTX_set_iimp_SSL_CTX_set_iimp_SSL_CTX_set_iimp_SSL_CTX_set_iimp_SSL_CTX_set_iimp_SSL_CTX_set_iimp_SSL_CTX_set_iimp_SSL_CTX_set_iimp_SSL_CTX_set_iimp_SSL_CTX_set_iimp_SSL_CTX_set_iimp_SSL_CTX_set_iimp_SSL_CTX_set_iimp_SSL_SEt_iimp_SSL_SEt_i _</pre> | quic_method        | •                    | .text:00                 | 00000000049BC38               | FD 03 00  | 91          | MOV                    | X29, SP                | tor for the lost |                |              |              |          |         |   |
| imp_SSL_alert_desc                                                                                                    | _string_iong       |                      | .text:00                 | 0000000049BC3C                | F3 03 00  | 2A          | MOV                    | W19, W0                |                  |                |              |              |          |         |   |
| /imp_SSL_set1_sigar                                                                                                    | gs_list            |                      | .text:00                 | 00000000049BC40               | 00 01 00  | 94          | BL                     | SUD_49C050             | 5                |                |              |              |          |         |   |
| <pre>imp_SSL_CTX_set_</pre>                                                                                                    | session_psk_ane_i  | •                    | .text:00                 | 00000000049BC48               | 01 00 80  | 52          | MOV                    | W1. #0                 | J4L420@FAGL      |                |              |              |          |         |   |
| /imp_sst_get_sst_t                                                                                                    |                    |                      | .text:00                 | 0000000049BC4C                | F4 03 00  | AA          | MOV                    | X20, X0                |                  |                |              |              |          |         |   |
| Fimp_SSL_set_quic_i                                                                                                    | use_legacy_codep   |                      | .text:00                 | 0000000049BC50                | 42 14 42  | F9          | LDR                    | X2, [X2,#0             | off_54E428@P     | AGEOFF]        |              |              |          |         |   |
| imp_SSL_set_quic_i                                                                                                    | transport_params   |                      | .text:00                 | 00000000049BC54               | E0 03 14  | AA          | MOV                    | 35L_UIX_S6<br>X0, X20  | et_custom_ve     | TTTY           |              |              |          |         |   |
| <pre>imp_SSL_get_peer_</pre>                                                                                                    | quic_transport_pa  | •                    | .text:00                 | 00000000049BC5C               | 21 00 80  | 52          | MOV                    | W1, #1                 |                  |                |              |              |          |         |   |
| imp_SSL_early_data                                                                                                    | _accepted          | :                    | .text:00                 | 0000000049BC60                | AE 4C 02  | 94          | BL                     | SSL_CTX_se             | et_reverify_     | on_resume      |              |              |          |         |   |
| imp_SSL_process_c                                                                                                    | uic_post_handsha   |                      | .text:00                 | 0000000049BC64                | E0 03 14  | AA          | MOV                    | X0, X20                |                  |                |              |              |          |         |   |
| fimp_SSL_reset_earl                                                                                                    | y_data_reject      |                      | text:00                  | 00000000049BC66               | B7 4C 02  | 94          | BI                     | SSI CTX S              | et session c     | ache mode      |              |              |          |         |   |
| imp_SSL_provide_q                                                                                                    | uic_data           | •                    | .text:00                 | 0000000049BC70                | 1F 20 03  | D5          | NOP                    | 550_011_51             | cc_session_e     | dene_mode      |              |              |          |         |   |
| fimp_SSL_is_server                                                                                                    |                    |                      | .text:00                 | 0000000049BC74                | 61 01 00  | 10          | ADR                    | X1, sub_49             | 9BCA0            |                |              |              |          |         |   |
| imp_ERR_print_erro                                                                                                    | rs_fp              |                      | .text:00                 | 00000000049BC78               | EØ Ø3 14  | AA          | MOV                    | X0, X20                |                  | -              |              |              |          |         |   |
| imp_SSL_quic_max_                                                                                                    | _handshake_flight_ | •                    | .text:00                 | 00000000049BC7C               | 61 02 00  | 12          | AND                    | W1, W19, 4             | ess_set_new_     | co             |              |              |          |         |   |
| imp_SSL_get_early_                                                                                                    | data_reason        | •                    | .text:00                 | 0000000049BC84                | E0 03 14  | AA          | MOV                    | X0, X20                |                  |                |              |              |          |         |   |
| fimp_EVP_get_diges                                                                                                    | tbynid             |                      | .text:00                 | 0000000049BC88                | FE 4C 02  | 94          | BL                     | SSL_CTX_se             | et_early_dat     | a_enabled      |              |              |          |         |   |
| imp_SSL_CIPHER_g                                                                                                    | et_prf_nid         |                      | .text:00                 | 00000000049BC8C               | E0 03 14  | AA          | MOV                    | X0, X20                | [CD #ups of      | 01             |              |              |          |         |   |
| imp_SSL_CIPHER_g                                                                                                    | et_id              |                      | .text:00                 | 00000000049BC90               | FD 7B C2  | A9<br>A8    | LDP                    | X20, X19,<br>X29, X30, | [SP+var_s1       | .#0x20         |              |              |          |         |   |
| 🗲imp_pow                                                                                                    |                    | •                    | .text:00                 | 00000000049BC98               | BF 23 03  | D5          | AUTIASP                | ALS, ASU,              | [51 1401_30]     | ,              |              |              |          |         |   |
| 📝imp_log                                                                                                    |                    | •                    | .text:00                 | 0000000049BC9C                | C0 03 5F  | D6          | RET                    |                        |                  |                |              |              |          |         |   |
| fimp_exp2                                                                                                    |                    |                      | .text:00                 | 0000000049BC9C                |           | ; } //      | starts at 49BC2C       |                        |                  |                |              |              |          |         |   |
| imp_memcpy                                                                                                    |                    |                      | .text:00                 | 000000000498090               |           | ; End       | of function sub_49BC2C |                        |                  |                |              |              |          |         |   |
| F _ imp _ stack chk fa                                                                                                    | ail                |                      | .text:00                 | 00000000049BCA0               |           |             |                        |                        |                  |                |              |              |          |         |   |
| imp memmove                                                                                                    |                    |                      | .text:00                 | 0000000049BCA0                |           | ;           | S U B R O U            | T I N E ====           |                  |                |              |              |          |         |   |
| imp malloc usable                                                                                                    | e size             |                      | .text:00                 | 0000000049BCA0                |           |             |                        |                        |                  |                |              |              |          |         |   |
| imp memset                                                                                                    |                    |                      | .text:00                 | 00000000049BCA0               |           | ; Attr      | ibutes: bp-based frame | tpd=0x20               |                  |                |              |              |          |         |   |
| imp android fdsan                                                                                                    | exchange owner     |                      | .text:00                 | 00000000049BCA0               |           | sub 49      | BCAR                   |                        | DATA XREE:       | sub 498C2C+4   | 810          |              |          |         |   |
| imp getifaddrs                                                                                                    | exenange_enner_    |                      | .text:00                 | 00000000049BCA0               |           | 0002.0      |                        |                        |                  |                |              |              |          |         |   |
| imp_getildddrs                                                                                                    |                    |                      | .text:00                 | 0000000049BCA0                |           | var_20      | = -0×20                |                        |                  |                |              |              |          |         |   |
|                                                                                                    |                    |                      | .text:00                 | 00000000049BCA0               |           | var_10      | = -0×10                |                        |                  |                |              |              |          |         |   |
| Line 20932 of 20932                                                                                                    |                    |                      | 0049BC48                 | 00000000000049BCA0            | 248: sub_ | 49BC2C+1C   | (Synchronized with He  | ex View-1)             |                  |                |              |              |          |         |   |
| Output                                                                                                    |                    |                      |                          |                               |           |             |                        |                        |                  |                |              |              |          |         |   |
| - output                                                                                                    |                    | 370000(10107         |                          |                               |           |             |                        |                        |                  |                |              |              |          |         |   |
| 39FA28: using guessed<br>3A1840: using guessed                                                                                                    | typeint64fa        | stcall sub_3         | 9FA28(_QWO<br>A1840(_QWO | RD, _QWORD);<br>RD. OWORD. OW | (ORD):    |             |                        |                        |                  |                |              |              |          |         |   |
| 52ED08: using guessed                                                                                                    | typeint64fa        | stcall SSL_g         | et0_ocsp_r               | esponse(_QWORD,               | _QWORD,   | _QWORD);    |                        |                        |                  |                |              |              |          |         |   |
| 52ED20: using guessed                                                                                                    | typeint64fa        | stcall SSL_g         | et0_signed_              | _cert_timestamp               | _list(_QW | (ORD, _QWOF | RD, _QWORD);           |                        |                  |                |              |              |          |         |   |
| 378588: using guessed                                                                                                    | typeint64fa        | sicali SSL_gi<br>30: | er@_peer_ce              | ercificates(_QW               | iunD);    |             |                        |                        |                  |                |              |              |          |         |   |
| stosses, using guessed                                                                                                    | cybeincod val_     |                      |                          |                               |           |             |                        |                        |                  |                |              |              |          |         |   |
| Python                                                                                                    |                    |                      |                          |                               |           |             |                        |                        |                  |                |              |              |          |         |   |
| U: idle Down                                                                                                    | Disk: 54GB         |                      |                          |                               |           |             |                        |                        |                  |                |              |              |          |         |   |
|                                                                                                    |                    |                      |                          |                               |           |             |                        |                        |                  |                |              |              |          |         |   |

### 替换libsscronet.so的so库文件

本身手动即可去替换修改后的so库文件,到安卓手机中已安装的app的相关路径下面的旧的so库文件

不过为了简化,目前已写成搅脚本自动化操作:

/Users/crifan/dev/dev\_root/androidReverse/xxx/Douyin/dy297/Douyin/dy297/libsscronet\_so/aut oReplaceSo/autoReplaceSo.sh

```
#!/bin/bash
# Function: Script to auto replace Douyin libsscronet.so
# Author: Crifan Li
# Update: 20240923
# SEPERATOR="-----"
SEPERATOR="================="
function log() {
  echo "${SEPERATOR} $1 ${SEPERATOR}"
}
LIBSSCRONET_SO="libsscronet.so"
echo "LIBSSCRONET_SO=${LIBSSCRONET_SO}"
SO_NEW_PATH_PC="/Users/crifan/dev/dev_root/androidReverse/xxx/Douyin/dy297/Douyin/dy297
/libsscronet_so/input/libsscronet_yyy.so"
# S0_NEW_PATH_PC="/Users/crifan/dev/dev_root/androidReverse/xxx/Douyin/dy297/Douyin/dy2
97/libsscronet_so/input/libsscronet_crifan.so"
# SO_NEW_PATH_PC="/Users/crifan/dev/dev_root/androidReverse/xxx/Douyin/dy313/input/libs
scronet/libsscronet_yyy.so"
echo "SO_NEW_PATH_PC=${SO_NEW_PATH_PC}"
SO_TEMP_DOWNLOAD_FOLDER="/sdcard/Download/"
echo "S0_TEMP_DOWNLOAD_FOLDER=${S0_TEMP_DOWNLOAD_FOLDER}"
```

```
S0_TEMP_DOWNLOAD_PATH="${S0_TEMP_DOWNLOAD_FOLDER}/${LIBSSCRONET_S0}"
 echo "S0_TEMP_DOWNLOAD_PATH=${S0_TEMP_DOWNLOAD_PATH}"
 # echo "${SEPERATOR} Download ${LIBSSCRONET_SO} into android ${SEPERATOR}"
 log "Download ${LIBSSCRONET_SO} into android"
 adb push ${SO_NEW_PATH_PC} ${SO_TEMP_DOWNLOAD_FOLDER}/${LIBSSCRONET_SO}
 # echo "${SEPERATOR} Find ${LIBSSCRONET_SO} location ${SEPERATOR}"
 log "Find ${LIBSSCRONET_SO} location"
 # LIBSSCRONET_SO_ROOT_FOLDER="/data/app"
 LIBSSCRONET_SO_ROOT_FOLDER="/data/data" # /data/data/com.ss.android.ugc.aweme/app_libra
 rian/29.7.0.6746496378/libsscronet.so
 SO_FILE_ANDROID=$(adb shell find ${LIBSSCRONET_SO_ROOT_FOLDER} -name ${LIBSSCRONET_SO})
 echo "S0_FILE_ANDROID=${S0_FILE_ANDROID}"
 # echo "${SEPERATOR} Extract ${LIBSSCRONET_SO} folder path ${SEPERATOR}"
 log "Extract ${LIBSSCRONET_SO} folder path"
 # S0_FOLDER_ANDROID=${S0_FILE_ANDROID#libsscronet}
 # S0_FOLDER_ANDROID=${S0_FILE_ANDROID##libsscronet}
 # SO_FOLDER_ANDROID=${${SO_FILE_ANDROID}#libsscronet.so}
 SO_PATH_LEN=${#SO_FILE_ANDROID}
 echo "S0_PATH_LEN=${S0_PATH_LEN}"
 SO_FILE_LEN=${#LIBSSCRONET_SO}
 echo "SO_FILE_LEN=${SO_FILE_LEN}"
 S0_F0FER_LEN=$((${S0_PATH_LEN}-${S0_FILE_LEN}))
 echo "SO_FOFER_LEN=${SO_FOFER_LEN}"
 # S0_FOLDER_ANDROID=${S0_FILE_ANDROID##libsscronet}
 # S0_FOLDER_ANDROID=${S0_FILE_ANDROID%libsscronet}
 # SO_FOLDER_ANDROID=${SO_FILE_ANDROID:96}
 # SO_FOLDER_ANDROID=${SO_FILE_ANDROID:0:97}
 S0_FOLDER_ANDROID=${S0_FILE_ANDROID:0:${S0_FOFER_LEN}}
 echo "S0_FOLDER_ANDROID=${S0_FOLDER_ANDROID}"
 # echo "${SEPERATOR} Into adb shell ${SEPERATOR}"
 log "Into adb shell"
 adb shell <<EOF
 uname -a
 ls -lh ${SO_TEMP_DOWNLOAD_FOLDER} | grep ${LIBSSCRONET_SO}
 # cd /data/app
 # pwd
 # find . -name libsscronet.so
 # SO_FILE_ANDROID=$(find , -name libsscronet.so)
 # echo "S0_FILE_ANDROID=${S0_FILE_ANDROID}"
 cd ${SO_FOLDER_ANDROID}
 # echo "${SEPERATOR} Into ${SO_FOLDER_ANDROID} ${SEPERATOR}"
 log "Into ${SO_FOLDER_ANDROID}"
 # echo "${SEPERATOR} Remove ${LIBSSCRONET_SO} ${SEPERATOR}"
 log "Remove ${LIBSSCRONET_SO}"
 ls -lh | grep ${LIBSSCRONET_SO}
 rm -f ${LIBSSCRONET_SO}
 ls -lh | grep ${LIBSSCRONET_SO}
 # echo "${SEPERATOR} Move ${LIBSSCRONET_SO} to here ${SEPERATOR}"
 log "Move ${LIBSSCRONET_SO} to here"
 mv ${S0_TEMP_DOWNLOAD_PATH} ${S0_FOLDER_ANDROID}
```

```
ls -lh | grep ${LIBSSCRONET_SO}
# echo "${SEPERATOR} Change permission for ${LIBSSCRONET_SO} ${SEPERATOR}"
log "Change permission for ${LIBSSCRONET_SO}"
chmod 755 ${LIBSSCRONET_SO}
chown system ${LIBSSCRONET_SO}
chgrp system ${LIBSSCRONET_SO}
ls -lh | grep ${LIBSSCRONET_SO}
EOF
```

之前某次的运行效果:

```
→ libsscronet_so autoReplaceSo/autoReplaceSo.sh
 LIBSSCRONET_SO=libsscronet.so
 SO_NEW_PATH_PC-/Users/crifan/dev/dev_root/androidReverse/xxx/DouYin/dy297/libsscronet_s
 o/input/libsscronet_crifan.so
 SO_TEMP_DOWNLOAD_FOLDER=/sdcard/Download/
 SO_TEMP_DOWNLOAD_PATH=/sdcard/Download//libsscronet.so
                      Download libsscronet.so into android
 /Users/crifan/dev/dev_root/androidReverse/xxx/...: 1 file pushed, 0 skipped. 97.4 MB/s (
 5567544 bytes in 0.055s)
                      Find libsscronet.so location
 SO_FILE_ANDROID=/data/app/~~cJq-AFnKyZwZZqpRJY9hWA ==/com.ss.android.ugc.aweme-1LCghzY2H
 KvNbI0WF3vccQ //lib/arm64/libsscronet.so
                      Extract libsscronet.so folder path
 SO PATH LEN=111
 SO_FILE_LEN=14
 SO_FOFER_LEN=97
 S0_F0LDER_ANDROID=/data/app/~~cJq-AFnKyZwZZqpRJY9hWA=/com.ss.android.ugc.aweme-1LCghzY
 2HKvNbI0WF3vccQ /lib/arm64/
                      Into adb shell
 Linux localhost 4.19.269 #1 SMP PREEMPT Sat Jul 27 21:05:42 CST 2024 aarch64 Toybox
 -rw-rw---- 1 u0_a216 media_rw 5.3M 2024-08-28 09:41 libsscronet.so
 /data/app/~~cJq-AFnKyZwZZqpRJY9hWA /com.ss.android.ugc.aweme-1LCghzY2HKvNbI0WF3vccQ /
 lib/arm64
 -rwxr-xr-x 1 system system 5.3M 2024-04-22 22:06 libsscronet.so
 -rw-rw---- 1 u0_a216 media_rw 5.3M 2024-08-28 09:41 libsscronet.so
 -rwxr-xr-x 1 system system 5.3M 2024-08-28 09:41 libsscronet.so
4
                                                                                        F
```

替换so后,重启抖音,抖音即可正常访问网络:

Android版

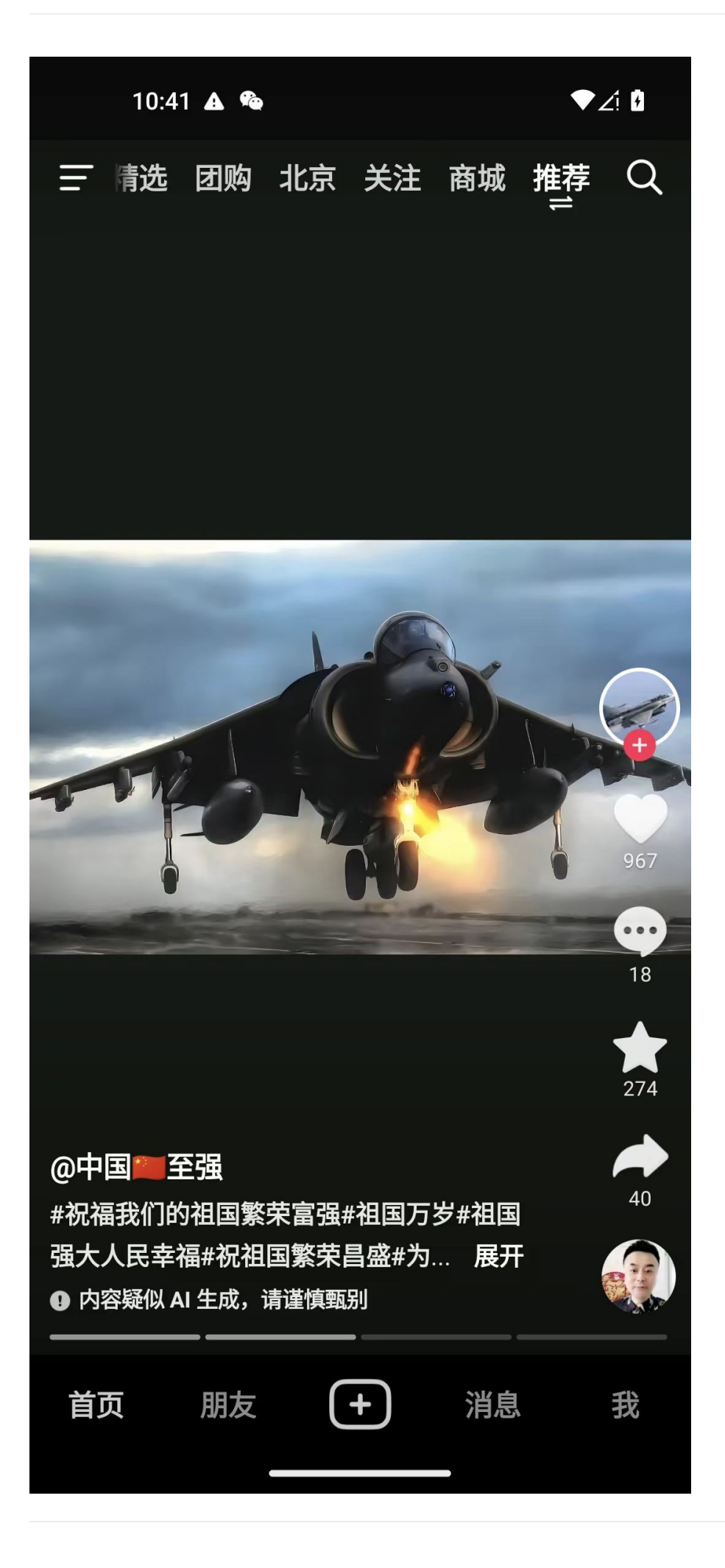

正常抓包了。

### 附录

### 如何确定要修改的值的逻辑 = 应该修改二进制指令为何值?

此处是要修改函数 SSL\_CTX\_set\_custom\_verify 的参数,此处是第二个参数= mode 参数=存放在 W1 中的值:从 1 变成 0

MOV W1, #1 改为: MOV W1, #0 如何把要改的指令生成对应的Opcode操作码? 而已知要去把: MOV W1, #0 的改动写入到so库文件中,但是对应的opcode操作码的值是什么,此时并不知道 所以可以借助于 指令和二进制opcode互转 · 最流行汇编语言: ARM 中的: Online ARM to HEX Converter (armconverter.com) 去生成此处的,ARM64的二级制的汇编指令码 从而才能搞懂: 原始的字节码 -》 对应的汇编代码含义 以及,要修改成什么汇编代码-》所对应的新的字节码是多少 举例: 之前的汇编代码是: MOV W1, #1 对应着:

21008052

ARM64的字节码是:

而要改为:

MOV

对应的ARM64字节码是:

01008052

》所以我们最终要改的数据就是:

W1, #0

- 从: 21 00 80 52
- 改为: 01 00 80 52

#### -》对应到IDA中就是

- 0x378E7C
  - Origin value
    - 21 00 80 52 2C D8 06 94 80 02 40 F9 21 60 80 52
      - 注: 后续有更多的二进制字节码,不用管,保持原始值即可
        - 2C D8 06 94 80 02 40 F9 21 60 80 52
          - 且后续注意到: 是后续其他3行汇编代码对应的汇编指令

| .text:000000000378E80 | 2C | D8 | 06 | 94 | BL  | SSL_CTX_set_ |
|-----------------------|----|----|----|----|-----|--------------|
| custom_verify         |    |    |    |    |     |              |
| .text:000000000378E84 | 80 | 02 | 40 | F9 | LDR | X0, X20      |
| .text:000000000378E88 | 21 | 60 | 80 | 52 | MOV | W1, #0×301   |

- Values
  - 01 00 80 52 2C D8 06 94 80 02 40 F9 21 60 80 52

| IDA - libsscronet.so.i64 (libsscronet.so) /Users/c | rifan/dev/dev_root/androidReverse          |                   | oLibs/libsscro                           | onet/staticAnalysis/                                                                                                    | IDA/libsscronet. | so.i64       |
|----------------------------------------------------|--------------------------------------------|-------------------|------------------------------------------|----------------------------------------------------------------------------------------------------|------------------|--------------|
| h 🐴 🐁 🐥 🖡 🗛 i 🛛 🤤 i 🚮                              | 🗄 💣 🛷 裙 🖬 🗙 🕬                              | 🔲 🔲 No debug      | ger                                      | <ul> <li>1</li> <li>1</li></ul> | 1 🕈 🏌            |              |
|                                                    |                                            |                   |                                          |                                                                                                    |                  | <b>1 1</b> ( |
| egular function 📕 Instruction 📗 Data 📕 Unexp       | olored 📒 External symbol 📒 Lum             | ina function      |                                          |                                                                                                    |                  |              |
| n n n 🔉 🛛 🖪 IDA View-A                             | < 🖸 Hex View-1 🛛 🛛 🗚                       | Structures        | × 🛅 Enums                                | × 🛐                                                                                                    | Imports          | × 🖻          |
| .text:00000000                                     | 0378E6C 2B D8 06 94<br>0378E70 80 02 40 F9 | BL<br>LDR         | <pre>SSL_CTX_set_reverif X0, [X20]</pre> | y_on_resume                                                                                                    |                  |              |
| ic_method .text:00000000                           | 0378E78 02 BA FF 10                        | ADR               | X2, sub 3785B8                           |                                                                                                    |                  |              |
| string_long .text:00000000                         | 0378E7C 21 00 80 52                        | MOV               | W1, #1                                   |                                                                                                    |                  |              |
| _list .text:00000000                               | 0378E80 2C D8 06 94                        | BL                | SSL_CTX_set_custom_                      | verify                                                                                                    |                  |              |
| ssion_psk_dhe_1                                    | 03/8684 80 02 40 F9                        | LDR               | X0, [X20]                                |                                                                                                    |                  |              |
|                                                    | Patch B                                    | ytes              |                                          | ache_mode                                                                                                    |                  |              |
| e_legacy_codepi                                    |                                            |                   |                                          |                                                                                                    |                  |              |
| ic transport pa                                    | 0x378E7C                                   |                   |                                          |                                                                                                    |                  |              |
| rccepted · File offset                             | 0x378E7C                                   |                   |                                          | cb                                                                                                    |                  |              |
| c post handsha                                     | 21 00 80 52 20 08 06 04 80 02              | 40 50 21 60 90 52 |                                          |                                                                                                    |                  |              |
| data reject                                        | 2100 80 52 20 08 00 94 80 02               | 40 F9 21 00 80 52 |                                          |                                                                                                    |                  |              |
| data Values                                        | 01 00 80 52 2C D8 06 94 80 02              | 40 F9 21 60 80 52 |                                          |                                                                                                    |                  |              |
|                                                    |                                            |                   |                                          | abled                                                                                                    |                  |              |
| fp •                                               |                                            |                   |                                          | JUCCU                                                                                                    |                  |              |
| andshake_flight_                                   | Help Cance                                 |                   |                                          |                                                                                                    |                  |              |
| ata_reason                                         |                                            |                   |                                          |                                                                                                    |                  |              |
| /nid .text:00000000                                | 0378EC8 38 D8 06 94                        | BL                | SSL_CTX_set0_buffer                      | _pool                                                                                                    |                  |              |

### IDA中如何修改二进制=打补丁=patch

- 概述
  - 。 IDA->Edit-》Patch program-》Change byte-》修改数据-》OK
  - IDA->Edit- Patch program- Apply patches to input file- OK
- 详解

#### • 打补丁·逆向利器: IDA

crifan.org, 使用署名4.0国际(CC BY 4.0)协议发布 all right reserved, powered by Gitbook最后更新: 2025-06-03 09:43:01

# iOS版抖音

### 绕过iOS版抖音的证书绑定校验

比如iOS版 抖音 内部就做了证书校验

想要逆向,绕过抖音的证书绑定校验话,可以通过写hook代码绕过证书校验,即可实现抓包 HTTPS 看到明 文数据。

具体步骤:

之前已给此处iPhone7搭建过Charles抓包环境:

- 已安装过Charles的根证书: charles-ssl-proxying-certificate.cer
  - 。 且已信任过

此处只需要去:

把Charles的SSL根证书放入iPhone中对应的的位置,比如:

/Library/PreferenceLoader/Preferences/charles/charles-ssl-proxying-certificate.cer

然后再去写hook代码:

// to fix Charles capture https show Unknown issue
// https://bbs.pediy.com/thread-270700.htm
// https://iosre.com/t/topic/20202/46

```
#define CHARLES_CERT_FILE @"/Library/PreferenceLoader/Preferences/charles/charles-ssl-p
roxying-certificate.cer"
```

bool cfgHookEnable\_aweme = true;

```
hook TTNetworkManagerChromium
  (NSArray )ServerCertificate {
    iosLogDebug("%s", "");
   NSArray' serverCertList = %orig();
   iosLogDebug("serverCertList=%{public}@", serverCertList);
    1111
           NSString *serverCertListStr = [NSArray nsStrListToStr:serverCertList isSort
List:FALSE isAddIndexPrefix:TRUE];
     NSString *serverCertListStr = [CrifanLibHookiOS nsStrListToStr:serverCertList isS
11
ortList:FALSE isAddIndexPrefix:TRUE];
11
     iosLogInfo("serverCertListStr=%{public}@", serverCertListStr);
11
//// return nil;
11
    return serverCertList;
```

```
NSMutableArray newCertList = [NSMutableArray arrayWithArray serverCertList];
    iosLogDebug("newCertList=%{public}@, newCertList.count=%{public}lu", newCertList, [
newCertList count]);
    if (cfgHookEnable_aweme) {
        NSString certResourcePath = CHARLES_CERT_FILE;
        iosLogDebug("certResourcePath=%{public}@", certResourcePath);
        NSFileManager defaultManager = [NSFileManager defaultManager];
        BOOL isExistedCert = [defaultManager fileExistsAtPath: certResourcePath];
        iosLogInfo("isExistedCert=%s", boolToStr(isExistedCert));
        if (isExistedCert) {
           NSData certP12Data = [NSData dataWithContentsOfFile: certResourcePath];
            iosLogDebug("certP12Data=%{public}@", certP12Data);
            [newCertList addObject: certP12Data];
            iosLogDebug("newCertList=%{public}@, newCertList.count=%{public}u", newCer
tList, [newCertList count]);
        3
    }
   NSMutableArray retNewCertList = [newCertList copy];
   iosLogDebug("retNewCertList=%{public}@", retNewCertList);
   return retNewCertList;
 end
```

再去Charles做好基本的代理配置:

- Charles中开启代理
- iPhone中使用Mac中的Charles代理

即可顺利实现iPhone7中抖音的https的抓包,看到https的明文了:

|                                                                                                    |                                                                                                    |                                                                                                    |                                          | Charles                                                                      | s 4.6.3b2 - Session 1 *                                                    |                                                                               |                                   |                         |                                         |                     |
|----------------------------------------------------------------------------------------------------|----------------------------------------------------------------------------------------------------|----------------------------------------------------------------------------------------------------|------------------------------------------|------------------------------------------------------------------------------|----------------------------------------------------------------------------|-------------------------------------------------------------------------------|-----------------------------------|-------------------------|-----------------------------------------|---------------------|
|                                                                                                    |                                                                                                    |                                                                                                    | > •                                      |                                                                              | • 🤊 C 🗸                                                                    | > ©                                                                           |                                   |                         |                                         |                     |
| structure                                                                                                    | Seque                                                                                                    | nce                                                                                                    |                                          |                                                                              |                                                                            |                                                                               |                                   |                         |                                         |                     |
| Code                                                                                                    | Method                                                                                                    | Host                                                                                                    | Path                                     |                                                                              |                                                                            |                                                                               | Start D                           | uration                 | Size Status                             |                     |
| 200                                                                                                    | CONNECT                                                                                                    | api5-normal-c-lq.amemv.com                                                                                                    |                                          |                                                                              |                                                                            |                                                                               | 14:41:52                          |                         | 18.08 KBFailed                          |                     |
| 200                                                                                                    | CONNECT                                                                                                    | api5-normal-c-lq.amemv.com                                                                                                    |                                          |                                                                              |                                                                            |                                                                               | 14:41:52                          |                         | 18.20 KBFailed                          |                     |
| 200                                                                                                    | CONNECT                                                                                                    | api5-normal-c-lq.amemv.com                                                                                                    |                                          |                                                                              |                                                                            |                                                                               | 14:41:52                          |                         | 18.08 KBFailed                          |                     |
| 200                                                                                                    | CONNECT                                                                                                    | api5-normal-c-lq.amemv.com                                                                                                    |                                          |                                                                              |                                                                            |                                                                               | 14:41:52                          |                         | 18.08 KBFailed                          |                     |
| 200                                                                                                    | CONNECT                                                                                                    | api5-normal-c-lq.amemv.com                                                                                                    |                                          |                                                                              |                                                                            |                                                                               | 14:41:52                          |                         | 18.20 KBFailed                          |                     |
| 200                                                                                                    | CONNECT                                                                                                    | api5-normal-c-lq.amemv.com                                                                                                    |                                          |                                                                              |                                                                            |                                                                               | 14:41:52                          |                         | 18.08 KBFailed                          |                     |
| 200                                                                                                    | CONNECT                                                                                                    | api5-normal-c-lq.amemv.com                                                                                                    |                                          |                                                                              |                                                                            |                                                                               | 14:41:52                          | 7.85 s                  | 18.62 KBComple                          | te                  |
| 200                                                                                                    | POST                                                                                                    | log3-misc-lq.amemv.com                                                                                                    | /service/2/                              | device_register/?dev                                                         | rice_id=3843&is_activat                                                    | ted=0&aid=1128&tt_data=a&                                                     | 14:41:53                          | 278 ms                  | 22.82 KBComple                          | te                  |
| 200                                                                                                    | POST                                                                                                    | log3-misc-lq.amemv.com                                                                                                    | /service/2/                              | log_settings/?packag                                                         | e=com.ss.iphone.ugc.Aweme&appThem                                          | e=light&version_code=18.9                                                     | 14:41:53                          | 289 ms                  | 169.67 KBComple                         | te                  |
| 200                                                                                                    | POST                                                                                                    | log3-misc-lq.amemv.com                                                                                                    | /service/2/                              | app_log/?package=c                                                           | om.ss.iphone.ugc.Aweme&appTheme=li                                         | ght&version_code=18.9.0&n                                                     | 14:41:53                          | 146 ms                  | 4.78 KBComple                           | te                  |
| 200                                                                                                    | POST                                                                                                    | security-lq.snssdk.com                                                                                                    | /api/byte/c                              | onfig/v5/?et=0&coun                                                          | try=CN&uvc=189034&app_name=com.                                            | ss.iphone.ugc.Aweme&chan                                                      | 14:41:53                          | 223 ms                  | 21.22 KBComple                          | te                  |
| 200                                                                                                    | GET                                                                                                    | api5-core-c-la.amemv.com                                                                                                    | /aweme/v2                                | /feed/?package=com                                                           | n.ss.iphone.uac.Aweme&appTheme=liaht                                       | &need personal recommen                                                       | 14:41:53                          | 1.82 s                  | 70.59 KBComple                          | te                  |
| r:                                                                                                    |                                                                                                    |                                                                                                    |                                          |                                                                              |                                                                            |                                                                               |                                   |                         | Focused                                 | Setting             |
| thod: Po<br>hority: I<br>eme: ht<br>h:<br>/ice/2/d                                                                                                    | OST<br>og3-misc-l<br>tps<br>evice_regis                                                                                                    | q.amemv.com<br>iter/?device_id=33&is                                                                                                    | activated=0&aid=1128                     | &tt_data=a&packag                                                            | ge=com.ss.iphone.ugc.Aweme&appTh                                           | eme=light&version_code=18                                                     | .9.0&need_                        | personal_               | recommend=1&js_                         | sdk_ver             |
| thod: P0<br>hority: I<br>neme: ht<br>h:<br>vice/2/d<br>tent-len<br>1128                                                                                                    | OST<br>og3-misc-l<br>tps<br>evice_regis<br>gth: 1094                                                                                                    | q.amemv.com<br>tter/?device_id=33&is_a                                                                                                    | activated=0&aid=1128                     | &tt_data=a&packaç                                                            | ge=com.ss.iphone.ugc.Aweme&appTh                                           | eme=light&version_code=18                                                     | .9.0&need_                        | personal_               | recommend=1&js_                         | sdk_ver             |
| thod: P(<br>hority: I<br>neme: ht<br>h:<br>vice/2/d<br>tent-len<br>1128<br>s-cookie                                                                                                    | OST<br>og3-misc-l<br>tps<br>evice_regis<br>gth: 1094<br>: install_id                                                                                                    | q.amemv.com<br>tter/?device_id=3 3&is_s<br>=2 9; ttreq=1\$d675<br>= 5 000 10 000 000 000 000 000 000 000 00                                                                                                    | activated=0&aid=1128                     | &tt_data=a&packag                                                            | ge=com.ss.iphone.ugc.Aweme&appTh                                           | eme=light&version_code=18                                                     | .9.0&need_<br>708                 | personal_               | recommend=1&js_                         | sdk_ver             |
| thod: P0<br>hority: I<br>neme: ht<br>h:<br>vice/2/d<br>tent-len<br>1128<br>s-cookie<br>_tt=3                                                                                                    | DST<br>og3-misc-l<br>tps<br>evice_regis<br>gth: 1094<br>: install_id                                                                                                    | q.amemv.com<br>iter/?device_id=38is_<br>=2                                                                                                    | activated=0&aid=1128                     | &tt_data=a&packag<br>16f; d<br>1cc; passport                                 | ge=com.ss.iphone.ugc.Aweme&appTh<br>ticket=f26<br>_csrf_token=7            | neme=light&version_code=18                                                    | .9.0&need_<br>708<br>srf_token_d  | personal_<br>lefault=72 | recommend=1&js_                         | sdk_ver             |
| thod: P0<br>hority: I<br>eme: ht<br>h:<br>vice/2/d<br>tent-len<br>1128<br>-cookie<br>tt=3<br>-version<br>tent-typ                                                                                                    | DST<br>og3-misc-l<br>tps<br>evice_regis<br>gth: 1094<br>: install_id:<br>: 2<br>e: applicat                                                                                                    | q.amemv.com<br>:ter/?device_id=3 3&is_:<br>=2: 9; ttreq=1\$d675<br>-c; uid_tt_ss=371***<br>ion/octet-stream;tt-data=a                                                                                                    | activated=0&aid=1128                     | &tt_data=a&packag<br>16f; d<br>îcc; passport                                 | ge=com.ss.iphone.ugc.Aweme&appTh<br>1_ticket=f28<br>_csrf_token=7          | neme=light&version_code=18<br>control introls; multi_sids=<br>db; passport_co | .9.0&need_<br>708<br>srf_token_d  | personal_<br>lefault=72 | recommend=1&js_                         | sdk_ver             |
| thod: P(<br>hority: I<br>eme: ht<br>h:<br>vice/2/d<br>tent-len<br>1128<br>s-cookie<br>tt=3<br>-version<br>tent-typ<br>-token:                                                                                                    | DST<br>og3-misc-l<br>tps<br>evice_regis<br>gth: 1094<br>: install_id<br>: 2<br>e: applicat<br>00b5ef7                                                                                                    | q.amemv.com<br>:ter/?device_id=3 3&is_s<br>=2 9; ttreq=1\$d675<br>c; uid_tt_ss=371<br>ion/octet-stream;tt-data=a                                                                                                    | activated=0&aid=1128                     | &tt_data=a&packag<br>16f; d<br>                                              | ge=com.ss.iphone.ugc.Aweme&appTh<br>1_ticket=f2f0occocc<br>_csrf_token=7   | eme=light&version_code=18<br>b; multi_sids=<br>db; passport_ct                | .9.0&need_<br>708<br>srf_token_d  | personal_<br>lefault=72 | recommend=1&js_<br>)2dd8f675d           | sdk_ver             |
| thod: PC<br>hority: I<br>eme: ht<br>h:<br>vice/2/d<br>tent-len<br>1128<br>-cookie<br>tt=3<br>-version<br>tent-typ<br>-token:<br>-acent                                                                                                    | DST<br>og3-misc-l<br>tps<br>evice_regis<br>gth: 1094<br>: install_idi<br>: 2<br>e: applicat<br>00b5ef7<br>Awene 18                                                                                                    | q.amemv.com<br>ter/?device_id=3 3&is_t<br>=2 9; ttreq=1\$d675<br>.c; uid_tt_ss=371<br>ion/octet-stream;tt-data=a<br>9.0 pr:199034 /ibbnae: inc 13.3.1: sb. C<br>String Cockes Test Hav                                                                                                    | activated=0&aid=1128                     | &tt_data=a&packag<br>16f; c<br>"cc; passport                                 | ge=com.ss.iphone.ugc.Aweme&appTf<br>J_ticket=f20<br>_csrf_token=7          | eeme=light&version_code=18<br>                                                | .9.0&need_<br>708<br>srf_token_d  | personal_<br>lefault=72 | recommend=1&js_<br>)2dd8f675d           | sdk_ver<br>07f8019  |
| thod: PC<br>hority: I<br>here: ht<br>h:<br>vice/2/d<br>tent-len<br>1128<br>s-cookie<br>_tt=3<br>-version<br>tent-typ<br>-token:<br>r-acent:<br>leaders                                                                                                    | DST<br>og3-misc-l<br>tps<br>evice_regis<br>gth: 1094<br>: install_id<br>: 2<br>e: applicat<br>00b5ef7<br>Awgene 18<br>Query S                                                                                                    | q.amemv.com<br>:ter/?device_id=3 3&is_:<br>=2: 9; ttreq=1\$d67٤<br>-c; uid_tt_s=371<br>ion/octet-stream;tt-data=a<br>9.0.pc:189034./jDbone: iOS 13.2.1: zh. C<br>String Cookies Text Hex                                                                                                    | activated=0&aid=1128                     | &tt_data=a&packag<br>16f; d<br>,cc; passport                                 | ge=com.ss.iphone.ugc.Aweme&appTh<br>1_ticket=f28<br>_csrf_token=7          | eme=light&version_code=18                                                     | .9.0&need_<br>708<br>srf_token_d  | personal_<br>lefault=72 | recommend=1&js_<br>)2dd8f675d           | sdk_ver:<br>07f8019 |
| thod: PC<br>hority: I<br>here: ht<br>h:<br>vice/2/d<br>tent-len<br>1128<br>s-cookie<br>tt=3<br>-version<br>tent-typ<br>-token:<br>r-acent:<br>leaders                                                                                                    | DST<br>pg3-misc-l<br>tps<br>evice_regis<br>gth: 1094<br>: install_id:<br>: 2<br>e: applicat<br>00b5ef7<br>Awame 18<br>Query 5                                                                                                    | q.amemv.com<br>tter/?device_id=3 3&is_t<br>=2 9; ttreq=1\$d675<br>oc; uid_tt_ss=371<br>ion/octet-stream;tt-data=a<br>9.0 nr/189034 /iPhone: iOS 13 3 1 - 25 0<br>String Cookies Text Hex<br>=2 9; ttreq=1\$d75<br>0 - 2 - 2 - 2 - 2 - 2 - 2 - 2 - 2 - 2 -                                                                                                    | activated=0&aid=1128                     | &tt_data=a&packag<br>16f; c                                                  | ge=com.ss.iphone.ugc.Aweme&appTh<br>i_ticket=f20ocrf_token=7               | eme=light&version_code=18                                                     | .9.0&need_<br>708<br>srf_token_d  | personal_<br>lefault=72 | recommend=1&js_<br>)2dd8f675d           | sdk_ver             |
| thod: PC<br>hority: I<br>neme: ht<br>h:<br>vice/2/d<br>tent-len<br>1128<br>s-cookie<br>tt=3<br>-version<br>tent-typ<br>-token:<br>r-acent:<br>eaders                                                                                                    | DST<br>pg3-misc-l<br>tps<br>evice_regis<br>gth: 1094<br>: install_id<br>: e: applicat<br>00b5ef7<br>Aweme 18<br>Query 5<br>id_str": ", 0,                                                                                                    | q.amemv.com<br>iter/?device_id=3 3&is_r<br>=2 9; ttreq=1\$d675<br>=>c; uid_tt_ss=371***<br>ion/octet-stream;tt-data=a<br>9.0 nv:180024.ijbhone: iOC 13.2 1->h C<br>String Cookies Text Hex<br>**2 19**,                                                                                                    | activated=0&aid=1128                     | 8tt_data=a&packag<br>16f; g<br>Tec; passport                                 | ge=com.ss.iphone.ugc.Aweme&appTf<br>1_ticket=f28<br>_csrf_token=7          | eme=light&version_code=18                                                     | .9.0&need_<br>708<br>srf_token_d  | personal_<br>lefault=72 | recommend=1&js_<br>)2dd8f675d           | sdk_ver<br>07f8019  |
| thod: PC<br>hority: I<br>heme: ht<br>h:<br>vice/2/d<br>tent-len<br>1128<br>s-cookie<br>tt=3<br>-version<br>tent-typ<br>-token:<br>r-acent:<br>eaders<br>install<br>hew_use                                                                                                    | SST<br>gg3-misc-l<br>tps<br>evice_regis<br>gth: 1094<br>: instal_id<br>: astal_id<br>: astal | q.amemv.com<br>:ter/?device_id=3 3&is_i<br>=2: 9; ttreq=1\$d67{<br>:c; uid_tt_ss=371**<br>ion/octet-stream;tt-data=a<br>9.0.pc:189034 //Dhone: iOS 13.2.1: 2h C<br>String Cookies Text Hex<br>*2 19",<br>MASE(                                                                                                    | activated=0&aid=1128<br>NI Cropet<br>Raw | 16f; d<br>16f; d<br>1cc; passport                                            | ge=com.ss.iphone.ugc.Aweme&appTh<br>1_ticket=f28<br>_csrf_token=7          | eme=light&version_code=18                                                     | .9.0&need_<br>708<br>srf_token_d  | personal_<br>lefault=72 | recommend=1&js_<br>)2dd8f675d<br>41",   | sdk_ver<br>07f8019  |
| thod: PC<br>hority: I<br>teme: ht<br>h:<br>vice/2/d<br>tent-len<br>1128<br>s-cookie<br>tt=3<br>-version<br>tent-typ<br>-token:<br>-acent<br>eaders<br>install<br>new_use<br>device_<br>server_                                                                                                    | SST<br>gg3-misc-l<br>tps<br>evice_regis<br>gth: 1094<br>: install_id<br>: 2<br>e: applicat<br>O0b5cf7<br>Awema 18<br>Query 5<br>: ": 0,<br>token": "A<br>time": 165<br>d": 3                                                                                                    | q.amemv.com<br>iter/?device_id=3 3&is_i<br>=2 9; ttreq=1\$d675<br>                                                                                                    | activated=0&aid=1128                     | 8tt_data=a&packag<br>116f; d<br>icc; passport                                | ge=com.ss.iphone.ugc.Aweme&appTh<br>i_ticket=f20ionionoon<br>_csrf_token=7 | eme=light&version_code=18<br>                                                 | .9.0&need_i<br>708<br>srf_token_d | personal_<br>lefault=72 | recommend=1&js_<br>)2dd8f675d<br>41",   | sdk_ver<br>07f8019  |
| thod: PC<br>thority: I<br>teme: ht<br>th:<br>vice/2/d<br>tent-len<br>1128<br>s-cookie<br>_tt=3<br>tent-typ<br>-token:<br>r-acent<br>leaders<br>install<br>new_use<br>device_<br>install                                                                                                    | SST<br>og3-misc-l<br>tps<br>evice_regis<br>gth: 1094<br>: install_id<br>: e: applicat<br>00b5ef7<br>Awema 18<br>Query S<br>id_str":<br>"": 0,<br>time": 165<br>id": 2                                                                                                    | q.amemv.com<br>tter/?device_id=3 3&is_r<br>=2 9; ttreq=1\$d675<br>=>c; uid_tt_ss=371<br>ion/octet-stream;tt-data=a<br>9.0 nv:190024./jbhone: iOC 13.2 1-b C<br>String Cookies Text Hex<br>**?<br>19",<br>AASE<br>39, 19",<br>39, 19",<br>39, 19",<br>39, 19",<br>39, 19",<br>39, 19",<br>39, 19",<br>39, 19",<br>39, 19, 19",<br>39, 19, 19",<br>39, 19, 19",<br>39, 19, 19",<br>39, 19, 19, 19, 19, 19, 19, 19, 19, 19, 1 | activated=0&aid=1128                     | 8tt_data=a&packag<br>16f;<br>3cc; passport                                   | ge=com.ss.iphone.ugc.Aweme&appTh<br>1_ticket=f2f0osrf_token=7              | eme=light&version_code=18                                                     | .9.0&need_1<br>708<br>srf_token_d | personal_<br>lefault=72 | recommend=1&js_<br>)2dd8f675d<br>41°°,  | sdk_ver             |
| thod: P0<br>thority: I<br>heme: ht<br>th:<br>vice/2/d<br>tent-len<br>1128<br>s-cookie<br>_tt=31<br>-version<br>tent-typ<br>-roken:<br>-roken:<br>-token:<br>install<br>new_use<br>device_<br>install<br>device_                                                                                                    | SST<br>og3-misc-l<br>tps<br>evice_regis<br>gth: 1094<br>: install_id<br>: install_id<br>: applicat<br>OOb5ef7<br>Awama 18<br>Query 5<br>id_str": "<br>: 0,<br>time": 165<br>id": 2<br>id_str": "                                                                                                    | q.amemv.com<br>iter/?device_id=3 3&is_i<br>=2: 9; ttreq=1\$d675<br>:c; uid_tt_ss=371<br>ion/octet-stream;tt-data=a<br>9.0.0c:189034 (iPbone: iOS 13.3.1: zh. C<br>string Cookies Text Hex<br>"2 19",<br>MASE<br>3892913,<br>39,<br>31,<br>31,<br>31,<br>31,<br>31,<br>31,<br>31,<br>31                                                                                                    | activated=0&aid=1128                     | 16f; d<br>16f; d<br>1cc; passport                                            | ge=com.ss.iphone.ugc.Aweme&appTh<br>1_ticket=f280<br>_csrf_token=7         | eme=light&version_code=18                                                     | .9.0&need_1<br>708<br>srf_token_d | personal_<br>lefault=72 | recommend=1&js_<br>)2dd8f675d<br>41''', | sdk_ver             |
| thod: PC<br>hority: I<br>teeme: ht<br>h:<br>vice/2/d<br>tent-len<br>1128<br>s-cookie<br>tt=3<br>-version<br>tent-typ<br>-token:<br>-acenti-<br>eaders<br>install<br>device_<br>install<br>device_                                                                                                    | SST<br>og3-misc-l<br>tps<br>evice_regis<br>gth: 1094<br>: install_id<br>: ce: applicat<br>OOD567/<br>Awama 18<br>Query:<br>: "": 0,<br>: token": "/<br>token": "/<br>token": "/<br>token": "/                                                                                                    | q.amemv.com<br>iter/?device_id=3 3&isi<br>=2 9; ttreq=1\$d675<br>-c; uid_tt_ss=371<br>ion/octet-stream;tt-data=a<br>9.0.pr:190324 (ibbone: iOC 13.2.1: zb. C<br>string Cookles Text Hex<br>"2 19",<br>AASEC<br>3892913,<br>34,<br>35,<br>35,<br>36,<br>37,<br>37,<br>37,<br>37,<br>38,<br>38,<br>38,<br>38,<br>38,<br>38,<br>38,<br>38                                                                                     | activated=0&aid=1128                     | 8tt_data=a&packag<br>116f; d<br>icc; passport                                | ge=com.ss.iphone.ugc.Aweme&appTh<br>j_ticket=f2e                           | eme=light&version_code=18                                                     | .9.0&need_<br>708<br>srf_token_d  | personal_<br>lefault=72 | recommend=1&js_<br>)2dd8f675d<br>4I**,  | sdk_ver             |
| thod: PC<br>hority: I<br>heme: ht<br>h:<br>vice/2/d<br>tent-len<br>1128<br>s-cookie<br>_tt=3<br>-version<br>tent-typ<br>-token:<br>r-acent:<br>leaders<br>install<br>new_use<br>device_<br>device_                                                                                                    | <pre>DST<br/>opg3-misc-l<br/>tps<br/>evice_regis<br/>gth: 1094<br/>: install_id<br/></pre>                                                                                                    | q.amemv.com<br>tter/?device_id=3 3&is_r<br>=2 9; ttreq=1\$d675<br>=>c; uid_tt_ss=371<br>ion/octet-stream;tt-data=a<br>9.0 nv:190024.ijbnne: iOC 13 2 1 - b C<br>String Cookies Text Hex<br>*2 19",<br>AASE<br>3892913, 3,<br>39, 39, 39, 39, 39, 39, 39, 39, 39, 39,                                                                                                    | activated=0&aid=1128                     | 8tt_data=a&packag<br>116f; d<br>"Cc; passport                                | ge=com.ss.iphone.ugc.Aweme&appTh<br>i_ticket=f280ocrf_token=7              | eme=light&version_code=18                                                     | .9.0&need_<br>708<br>srf_token_d  | personal_<br>lefault=72 | recommend=1&js_<br>)2dd8f675d<br>41°°,  | sdk_ver             |
| thod: PC<br>hority: I<br>h:<br>vice/2/d<br>tent-len<br>1128<br>s-cookie<br>tt=3<br>-version<br>tent-typ<br>-version<br>tent-typ<br>-version<br>tent-typ<br>-version<br>tent-typ<br>-version<br>seaders<br>server_use<br>fevice_<br>server_use<br>fevice_<br>server_<br>server<br>server<br>serv | SST<br>bgg3-misc-l<br>bgs<br>evice_regis<br>gth: 1094<br>: install_id<br>: 2<br>: 2<br>: 4<br>: e: applicat<br>OObSef7<br>Auroma 18<br>Query 5<br>id_str": "<br>: 0;<br>: 10;<br>: 10;<br>: 2<br>: 2<br>: 2<br>: 2<br>: 2<br>: 2<br>: 2<br>: 2                                                                                                    | q.amemv.com<br>tter/?device_id=3 3&is_r<br>=2 9; ttreq=1\$d675<br>=0; vid_tt_ss=371***<br>ion/octet-stream;tt-data=a<br>9.0 nv:190024.ijBhone: iOC 13.2.1** h<br>String Cookies Text Hex<br>************************************                                                                                                    | activated=0&aid=1128                     | &tt_data=a&packag         16f; d         "cc; passport         "cc; passport | ge=com.ss.iphone.ugc.Aweme&appTh<br>i_ticket=f20                           | eme=light&version_code=18                                                     | .9.0&need_<br>708<br>srf_token_d  | personal_<br>lefault=72 | recommend=1&js_<br>)2dd8f675d<br>4I**,  | sdk_ver             |

- 注:此处代码只对当时的某些版本,比如:抖音 17.8 、18.9 ,是有效的
  - 。-》目前最新版本抖音,此代码已无效。
    - -》 但是也有人说,最新版本也是有效的。待各位自己确认核实。

crifan.org, 使用署名4.0国际(CC BY 4.0)协议发布 all right reserved, powered by Gitbook最后更新: 2025-06-02 10:39:55

# 附录

下面列出相关参考资料。

crifan.org, 使用署名4.0国际(CC BY 4.0)协议发布 all right reserved, powered by Gitbook最后更新: 2025-05-30 17:31:49

# 参考资料

- 【已解决】绕过抖音反抓包网络错误: Frida去hook校验函数SSL\_CTX\_set\_custom\_verify
- 【已解决】绕过抖音反抓包网络错误:给libsscronet.so二进制打补丁patch
- 【记录】IDA中给libsscronet.so打补丁patch program修改二进制
- 【记录】给抖音douyin297.apk替换库文件libsscronet.so
- 【记录】给改机小米的Pixel5中的抖音: 替换库文件libsscronet.so
- 【已解决】安卓adb push导入文件报错: adb error failed to copy remote couldn't create file Permission denied
- 【已解决】安卓手机中寻找已安装抖音的data数据的目录
- 【已解决】mitmdump抓包改机小米后的Pixel5中抖音失败且抖音提示:网络错误,当前无网络,请检查后重试
- 【已解决】用脚本自动化处理替换apk中so库文件libsscronet.so的过程
- 【记录】抖音so库libsscronet.so:静态分析
- 【记录】给抖音v29.7.0去替换libsscronet.so库
- 【记录】给抖音31.3.0的apk替换libsscronet.so使得可以访问网络和抓包
- 【记录】抖音的反抓包相关网络错误: libsscronet.so库和SSL\_CTX\_set\_custom\_verify
- 【记录】对比libsscronet.so二进制打补丁的区别:别人修改的和我们修改的
- 【记录】研究疑似libmetasec\_ml.so调用到libsscronet.so函数: Cronet\_Engine\_SetOpaque
- •
- SSL证书绑定 · iOS安全与防护 (crifan.org)
- tiktok加密参数分析\_tiktik iid-CSDN博客
- android逆向奇技淫巧二十九: x音AES使用分析 第七子007 博客园
- Disable SSL pinning using Frida (github.com)
- •

crifan.org, 使用署名4.0国际(CC BY 4.0)协议发布 all right reserved, powered by Gitbook最后更新: 2025-06-03 09:43:15